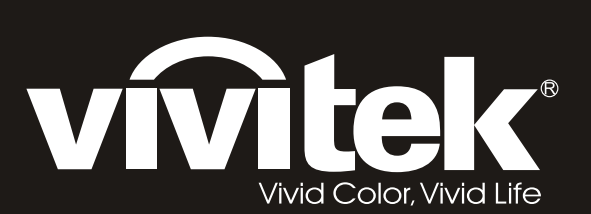

# H108x-3D Series

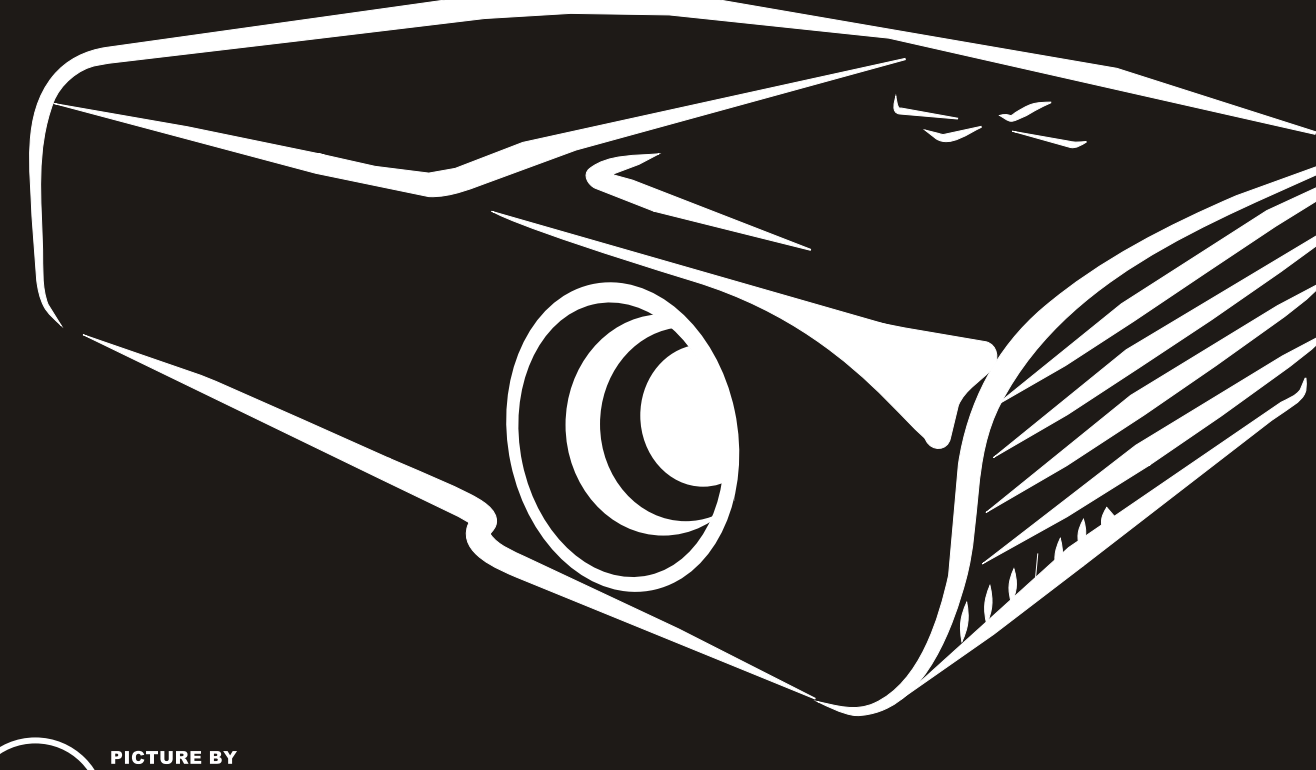

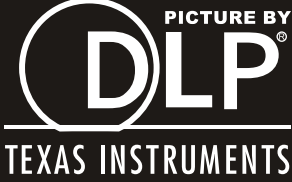

#### Copyright

Questa pubblicazione, incluse tutte le fotografie, le illustrazioni e il software, è protetta dalle leggi internazionali sul copyright, con tutti i diritti riservati. Né il presente manuale né altri materiali qui contenuti possono essere riprodotti senza il consenso scritto dell'autore.

© Copyright 2011

#### Clausola di esclusione di responsabilità

Le informazioni contenute in questo documento sono soggette a cambiamenti senza preavviso. Il produttore non si assume alcuna responsabilità né offre garanzie nei confronti del contenuto del presente documento e in particolare non concede garanzie di commerciabilità o idoneità a scopi specifici. Il produttore si riserva il diritto di aggiornare questa pubblicazione e apportarvi periodicamente variazioni di contenuto senza obbligo di comunicare ad alcun soggetto dette revisioni o modifiche.

#### Riconoscimento dei marchi di fabbrica

Kensington è un marchio commerciale della ACCO Brand Corporation registrato negli Stati Uniti e con registrazioni approvate e richieste in attesa di approvazione in altri paesi del mondo.

HDMI, il logo HDMI e High-Definition Multimedia Interface sono marchi o marchi registrati di HDMI Licensing LLC negli Stati Uniti e in altri Paesi.

Tutti gli altri nomi di prodotti utilizzati nel presente manuale appartengono ai rispettivi proprietari e sono riconosciuti.

#### Importanti informazioni sulla sicurezza

#### Importante:

Si consiglia di leggere con attenzione questa sezione prima di usare il proiettore. Queste istruzioni per la sicurezza e l'uso garantiranno agli utenti molti anni di utilizzo sicuro del proiettore. Conservare questo manuale per riferimenti futuri.

#### Simboli usati

I simboli di pericolo usati sull'unità e in questo manuale avvertono di situazioni pericolose.

I seguenti stili vengono utilizzati nel presente manuale per avvisare l'utente di informazioni importanti.

Nota:

Offre informazioni supplementari su un determinato argomento.

Importante:

Offre informazioni supplementari da non trascurare.

#### Attenzione:

Avvisa l'utente di situazioni in cui l'unità potrebbe essere danneggiata.

#### Avviso:

Avvisa l'utente di situazioni in cui l'unità potrebbe essere danneggiata, si può creare un ambiente pericoloso o si possono provocare infortuni.

In tutto il manuale, i componenti e le voci del menu OSD sono indicati in grassetto, come nell'esempio che segue:

"Premere il tasto MENU del telecomando per aprire il menu DISPLAY".

#### Informazioni generali sulla sicurezza

- Non aprire la struttura del proiettore. Fatta eccezione della lampada del proiettore, nell'unità non vi sono parti per cui l'utente può effettuare manutenzione. Per la riparazione, contattare personale di assistenza qualificato.
- > Seguire tutti gli avvisi e le precauzioni contenuti nel presente manuale e sulla struttura dell'unità.
- Per design, la lampada del proiettore è estremamente luminosa. Per evitare danni alla vista, non guardare nell'obiettivo quando la lampada è accesa.
- > Non collocare l'unità su una superficie instabile, su un carrello o su un piedistallo.
- Evitare di usare il sistema vicino all'acqua, sotto la luce solare diretta o accanto ad un dispositivo che emana calore.
- > Non poggiare sull'unità oggetti pesanti come libri o borse.

#### Avviso per l'installazione del proiettore

Posizionare il proiettore in posizione orizzontale L'angolo di inclinazione del proiettore non deve superare i 15 gradi e il proiettore deve essere installato solo su tavolo e sul soffitto. In caso contrario, la durata della lampada verrà notevolmente ridotta.

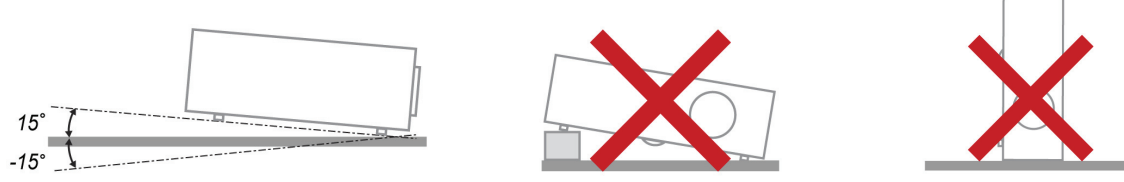

> Lasciare almeno 50 cm di spazio attorno allo scarico dell'aria.

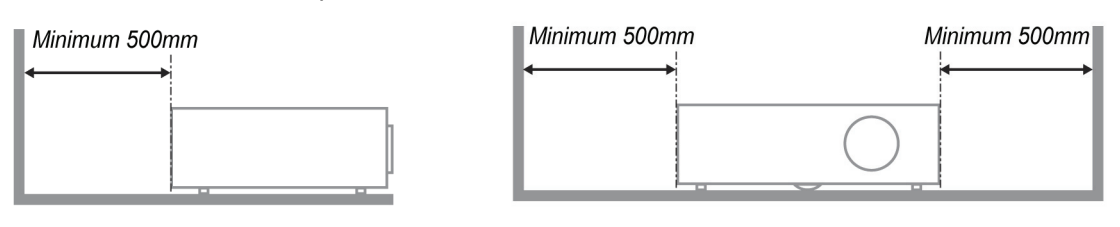

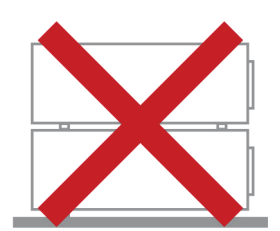

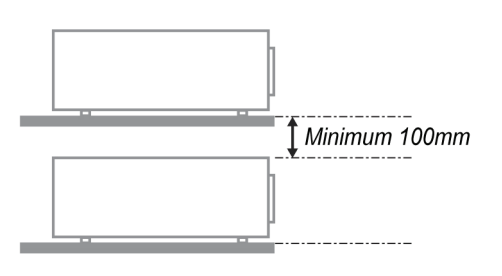

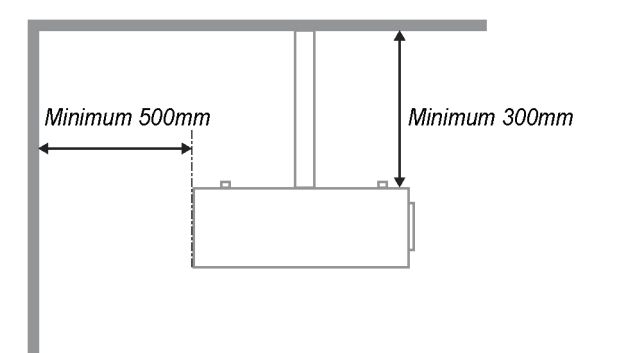

- > Assicurarsi che le ventole di aspirazione non riciclino aria calda dalla ventola di scarico.
- Quando si usa il proiettore in un vano ad incasso, assicurarsi che la temperatura all'interno del vano non ecceda i 5° – 35° C mentre il proiettore è in funzione, e che la presa e lo scarico dell'aria non siano ostruiti.
- Tutti i vani ad incasso devono superare una valutazione termica specializzata per garantire che il proiettore non ricicli l'aria dello scarico, altrimenti il dispositivo si spegnerà anche se la temperatura del vano è entro i limiti accettati di 5° – 35° C.

#### Alimentazione sicura

- > Utilizzare esclusivamente il cavo di alimentazione in dotazione.
- Non poggiare alcun oggetto sul cavo di alimentazione. Posizionare il cavo di alimentazione in un luogo in cui non viene calpestato.
- Rimuovere le batterie dal telecomando quando si conserva l'unità o non viene utilizzata per un periodo di tempo prolungato.

#### Sostituzione della lampada

La sostituzione della lampada può essere pericolosa se effettuata in modo incorretto. Vedere *Sostituzione della lampada del* proiettore a pagina 31 per istruzioni chiare e sicure relative a questa procedura. Prima di sostituire la lampada:

- Scollegare il cavo di alimentazione.
- > Consentire il raffreddamento della lampada per almeno un'ora.

#### Pulizia del proiettore

- Scollegare il cavo di alimentazione prima di effettuare la pulizia. Vedere Pulizia del proiettore a pagina 33.
- Consentire il raffreddamento della lampada per almeno un'ora.

#### Avvisi sulle normative

Prima di installare e usare il proiettore, leggere gli avvisi sulle normative nella sezione *Conformità normativa* a pagina 46.

#### Importanti istruzioni per il riciclo:

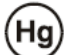

Le lampade contenute all'interno di questo prodotto contengono mercurio. Questo prodotto potrebbe contenere altri rifiuti elettronici pericolosi, se non smaltiti correttamente. Riciclare o smaltire in conformità alle leggi locali, statali o federali. Mettersi in contatto con la Electronic Industries Alliance all'indirizzo www.eiae.org per altre informazioni. Per informazioni specifiche sullo smaltimento delle lampade, visitare il sito: WWW.LAMPRECYCLE.ORG.

#### Spiegazione dei simboli

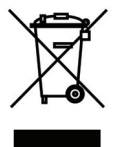

SMALTIMENTO: non usare i servizi di raccolta dei rifiuti domestici o municipali per lo smaltimento di apparecchiature elettriche ed elettroniche. I Paesi dell'UE richiedono l'uso di servizi di raccolta e riciclo differenziati.

#### Caratteristiche principali

- Unità leggera, facile da mettere in borsa e trasportare.
- Compatibile con tutti i principali standard video, includendo NTSC, PAL e SECAM.
- L'alto livello di luminosità permette di eseguire presentazioni di giorno oppure in stanze illuminate.
- Supporta risoluzioni fino a UXGA a 16,7 milioni di colori per immagini nitide e chiare.
- La configurazione flessibile consente la proiezione frontale e posteriore.
- La linea di visione della proiezione rimane squadrata, con correzione avanzata della distorsione per le proiezioni angolate.
- Rilevamento automatico dell'origine dell'ingresso.

#### Informazioni su questo manuale

Il presente manuale è destinato agli utenti finali e descrive come installare e utilizzare il proiettore DLP. Ove possibile, le informazioni pertinenti, come l'illustrazione e la sua descrizione, si trovano in una sola pagina. Questa formato stampabile è per comodità dell'utente e per risparmiare carta, proteggendo così l'ambiente. Si consiglia di stampare solo le sezioni utili alle proprie necessità.

| OPERAZIONI PRELIMINARI                                                    | 1 |
|---------------------------------------------------------------------------|---|
| Elenco di controllo della confezione                                      |   |
| VISTA DEI COMPONENTI DEL PROIETTORE                                       |   |
| Veduta frontale destra proiettore serie H1080                             |   |
| Vista dall'alto— Tasti OSD e LED                                          |   |
| Vista posteriore                                                          |   |
| Vista dal basso                                                           |   |
| COMPONENTI DEL TELECOMANDO                                                |   |
| DISTANZA OPERATIVA DEL TELECOMANDO                                        |   |
| TASTI DEL PROIETTORE E DEL TELECOMANDO                                    |   |
| IMPOSTAZIONE E FUNZIONAMENTO                                              | 9 |
| INSERIMENTO DELLE BATTERIE DEL TELECOMANDO                                | 9 |
| AVVIO E SPEGNIMENTO DEL PROIETTORE                                        |   |
| REGOLAZIONE DEL LIVELLO DEL PROIETTORE                                    |   |
| REGOLAZIONE DELLA GHIERA DI ZOOM, DELLA MESSA A FUOCO E DELLA DISTORSIONE |   |
| REGOLAZIONE DEL VOLUME                                                    |   |
| IMPOSTAZIONI DEL MENU OSD                                                 |   |
| Comandi del menu OSD                                                      |   |
| Spostamento tra gli OSD                                                   |   |
| IMPOSTAZIONE DELLA LINGUA OSD                                             |   |
| PANORAMICA DEL MENU OSD                                                   |   |
| MENU IMMAGINE>>DI BASE                                                    |   |
| MENU IMMAGINE>>Avanzata                                                   |   |
| Regolazione HSG                                                           |   |
| Bilanciamento del bianco                                                  |   |
| Temp. col. utente                                                         |   |
| MENU DISPLAY                                                              |   |
| Regolazione dettaglio PC                                                  |   |
| Impostazioni 3D                                                           |   |
| MENU CUNFIGURAZ. SISTEMA>>DI BASE                                         |   |
| Impostazioni Menu                                                         |   |
| OFIGINE<br>MENTLONEICUDAZ SISTEMANZATA                                    |   |
| MENU CONFIGURAL. SISTEMAAVANZATA                                          |   |
| Impostazioni lampada                                                      |   |
| Closed Cantion                                                            |   |
| MENU INFORMAZIONI                                                         |   |
| MANUTENZIONE E SICUREZZA                                                  |   |
| Sostituzione della lampada del proiettore                                 |   |
| PULIZIA DEL PROIETTORE                                                    |   |
| Pulizia dell'obiettivo                                                    |   |
| Pulizia della struttura                                                   |   |
| Uso del sistema antifurto Kensington $^{	extsf{R}}$                       |   |
| RISOLUZIONE DEI PROBLEMI                                                  |   |
| PROBLEMI COMUNI E SOLUZIONI                                               |   |
| SUGGERIMENTI PER LA RISOLUZIONE DEI PROBLEMI                              |   |
| Messaggi di errore dei LED                                                |   |
| PROBLEMI DI IMMAGINE                                                      |   |
| PROBLEMI ALLA LAMPADA                                                     |   |
| PROBLEMI AL TELECOMANDO                                                   |   |
| Problemi audio                                                            |   |
| RIPARAZIONE DEL PROIETTORE                                                |   |
| Domande e risposte relative a HDMI                                        |   |

# Proiettore DLP — Manuale d'uso

| SPECIFICHE                                     | 40 |
|------------------------------------------------|----|
| Specifiche                                     |    |
| DISTANZA DI PROIEZIONE E FORMATO DI PROIEZIONE |    |
| Distanza di proiezione e tabella dimensioni    |    |
| TABELLA MODALITÀ TEMPI                         |    |
| DIMENSIONI DEL PROIETTORE                      |    |
| CONFORMITÀ NORMATIVA                           | 46 |
| Avvisi FCC                                     |    |
| CANADA                                         |    |
| CERTIFICAZIONI DI SICUREZZA                    |    |
| APPENDICE I                                    | 47 |
| PROTOCOLLO RS-232C                             |    |

# **OPERAZIONI PRELIMINARI**

### Elenco di controllo della confezione

Disimballare con cura il proiettore e verificare che siano inclusi i seguenti elementi:

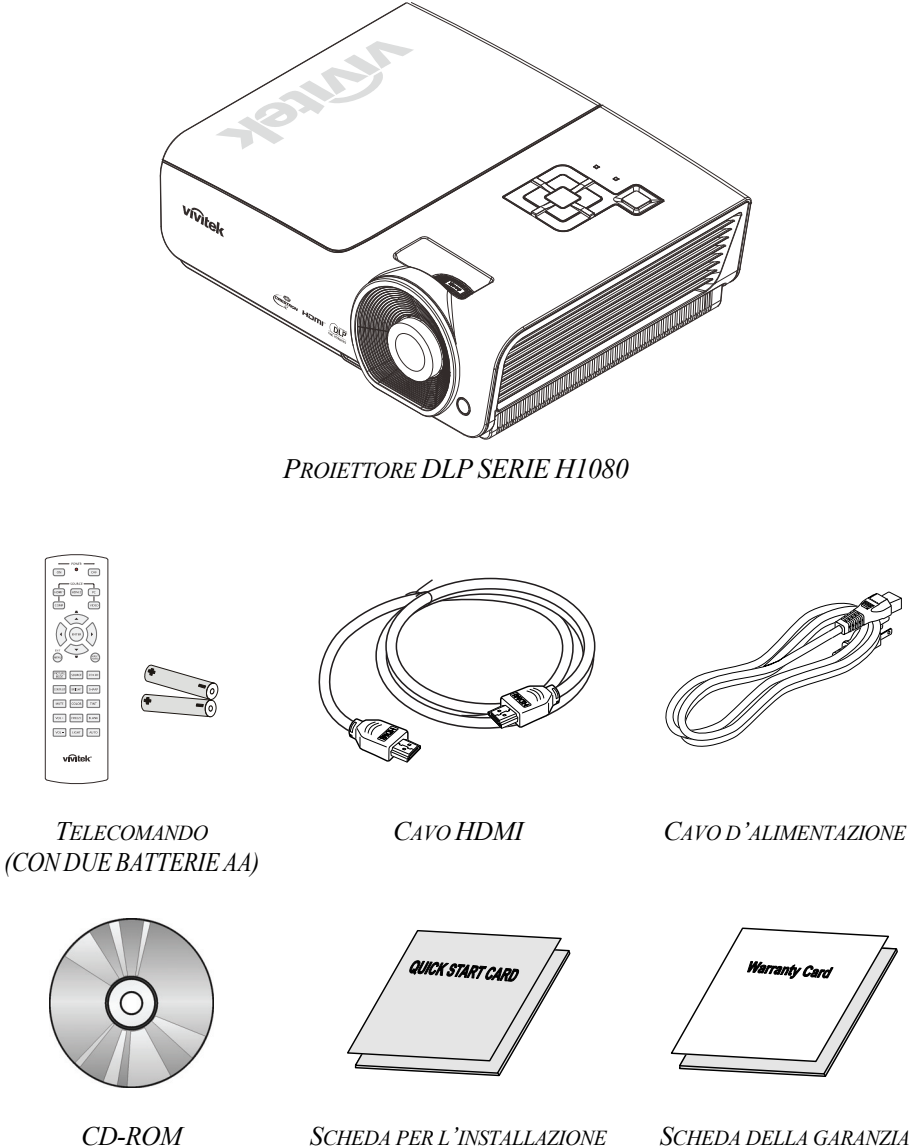

(QUESTO MANUALE D'USO)

RAPIDA

Contattare immediatamente il proprio rivenditore in caso di assenza di uno o più elementi, oppure se l'unità non dovesse funzionare. Si consiglia di conservare il materiale di imballaggio originale nel caso in cui si debba riportare l'apparecchio per l'assistenza in garanzia.

### Attenzione:

Evitare di usare il proiettore in ambienti polverosi.

# Vista dei componenti del proiettore

# Veduta frontale destra proiettore serie H1080

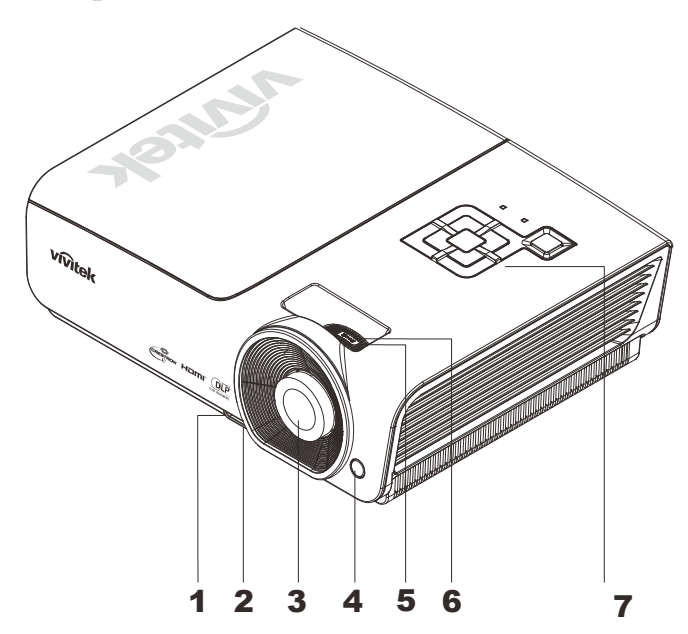

| Elemento | Identificazione                 | DESCRIZIONE                                                   | VEDERE PAGINA: |  |
|----------|---------------------------------|---------------------------------------------------------------|----------------|--|
| 1.       | Tasto di regolazione<br>altezza | Premere per sbloccare il regolatore altezza                   | 12             |  |
| 2.       | Regolatore altezza              | Regola il livello del proiettore                              | 12             |  |
| 3.       | Obiettivo                       | Obiettivo del proiettore                                      |                |  |
| 4.       | Ricevitore IR                   | Riceve i segnali del telecomando.                             | 6              |  |
| 5.       | Ghiera di messa a fuoco         | Mette a fuoco l'immagine proiettata                           | 13             |  |
| 6.       | Ghiera di zoom                  | Ingrandisce l'immagine proiettata                             | 13             |  |
| 7.       | Tasti funzione                  | Vedere Vista dall'alto — Tasti OSD (On-screen Display) e LED. | 3              |  |

Importante:

Le bocchette di ventilazione del proiettore consentono una buona circolazione dell'aria, mantenendo fresca la lampada del proiettore. Non ostruire le bocchette di ventilazione.

Vista dall'alto— Tasti OSD e LED

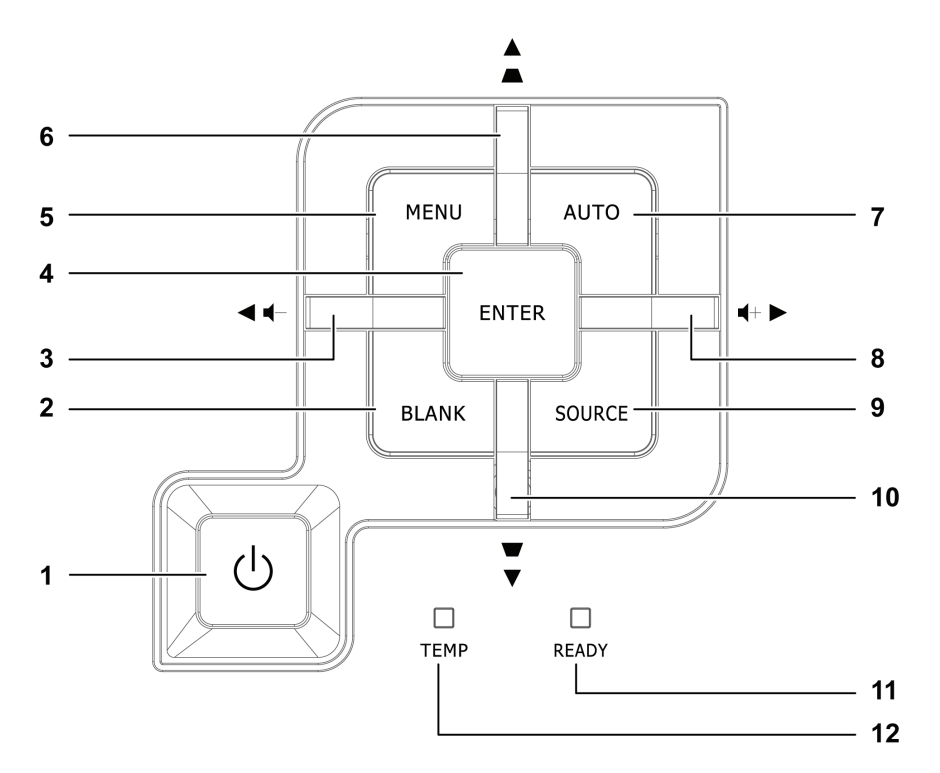

| Elemento | IDENTIFICAZIONE                    |                                                                                                    | DESCRIZIONE                                                                           |                                              |  |
|----------|------------------------------------|----------------------------------------------------------------------------------------------------|---------------------------------------------------------------------------------------|----------------------------------------------|--|
| 1.       | <b>(</b> pulsante alimentazione)   | Accende o spegn                                                                                                    | 10                                                                                    |                                              |  |
| 2.       | BLANK                              | Visualizza una so                                                                                                    | chermata vuota e disattiva l'audio                                                    |                                              |  |
| 3.       |                                    | Navigazione e m<br>Menu rapido – P                                                                                        | odifica delle impostazioni nei menu OSD<br>er il volume                               |                                              |  |
| 4.       | Enter                              | Invio o conferma                                                                                                    | dell'elemento del menu OSD evidenziato                                                | 15                                           |  |
| 5.       | MENU                               | Apre o chiude i r                                                                                                    | nenu OSD.                                                                             | 15                                           |  |
| 6.       | ▲ (cursore su) /<br>Distorsione +  | Navigazione e m<br>Menu rapido – P                                                                                        |                                                                                       |                                              |  |
| 7.       | AUTO                               | Ottimizza le dimensioni, la posizione e la risoluzione dell'immagine                                                      |                                                                                       |                                              |  |
| 8.       | ► (cursore destra) /<br>Volume +   | Navigazione e m<br>Menu rapido – P                                                                                        | Navigazione e modifica delle impostazioni nei menu OSD<br>Menu rapido – Per il volume |                                              |  |
| 9.       | SOURCE                             | Accede al menu                                                                                                    | Accede al menu Origine                                                                |                                              |  |
| 10.      | ▼ (cursore giù) /<br>Distorsione - | Navigazione e m<br>Menu rapido – P                                                                                        | 15                                                                                    |                                              |  |
|          |                                    |                                                                                                    | La lampada è pronta per essere accesa.                                                |                                              |  |
| 11.      | LED PRONTO                         | La lampada non è pronta (riscaldamento/spegnimento/rat<br>(fare riferimento alla sezione <i>Messaggi di errore</i> dei LE |                                                                                       | ento/raffreddamento)<br>dei LED a pagina 36) |  |
| 12.      | LED TEMP                           | Lampeggiante                                                                                                    | Codice errore                                                                         |                                              |  |

### Vista posteriore

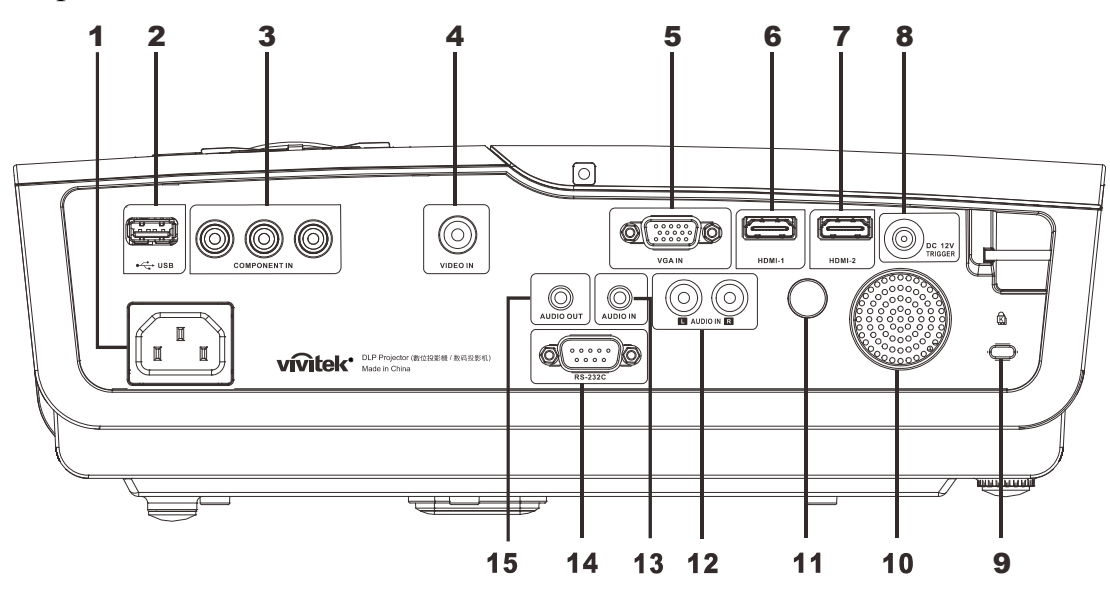

| Elemento | IDENTIFICAZIONE                             | DESCRIZIONE                                                          | VEDERE PAGINA:                                    |  |  |  |
|----------|---------------------------------------------|----------------------------------------------------------------------|---------------------------------------------------|--|--|--|
| 1.       | AC IN                                       | Per il collegamento del CAVO<br>D'ALIMENTAZIONE                      | 10                                                |  |  |  |
| 2.       | ●← (USB)                                    | Per il collegamento del cavo USB da un compu                         | ıter                                              |  |  |  |
| 3.       | COPMPONENT IN (Ingresso video a componenti) | Per il collegamento di un dispositivo video con                      | nponent abilitato                                 |  |  |  |
| 4.       | VIDEO IN                                    | Per il collegamento del cavo composito di un d                       | lispositivo video                                 |  |  |  |
| 5.       | VGA IN                                      | Collegare il CAVO RGB da un computer.                                |                                                   |  |  |  |
| 6.       | HDMI – 1                                    | Per il collegamento del CAVO HDMI di un dis                          | spositivo HDMI                                    |  |  |  |
| 7.       | HDMI – 2                                    | Per il collegamento del CAVO HDMI di un dispositivo HDMI             |                                                   |  |  |  |
| 8.       | DC 12V                                      | Per il collegamento dell'uscita 12V                                  |                                                   |  |  |  |
| 9.       | Sistema antifurto Kensington                | Fissaggio permanente usando il sistema antifurto Kensington®         | 34                                                |  |  |  |
| 10.      | Altoparlante                                | Uscita audio                                                         |                                                   |  |  |  |
| 11.      | Ricevitore IR                               | Riceve i segnali del telecomando                                     | 6                                                 |  |  |  |
| 12.      | AUDIO IN (L e R)                            | Per il collegamento del cavo audio di un dispositivo d'uscita audio  |                                                   |  |  |  |
| 13.      | AUDIO IN                                    | Per il collegamento del CAVO AUDIO di un dispositivo d'ingresso      |                                                   |  |  |  |
| 14.      | RS-232C                                     | Per il collegamento del cavo porta seriale RS-232 per il telecomando |                                                   |  |  |  |
| 15.      | AUDIO OUT                                   | Collegare un CAVO AUDIO per il loop throug                           | Collegare un CAVO AUDIO per il loop through audio |  |  |  |

Nota:

Se l'attrezzatura video ha vari ingressi, si raccomanda di collegare con priorità HDMI, Componente, Composito per ottenere una migliore qualità dell'immagine.

# Vista dal basso

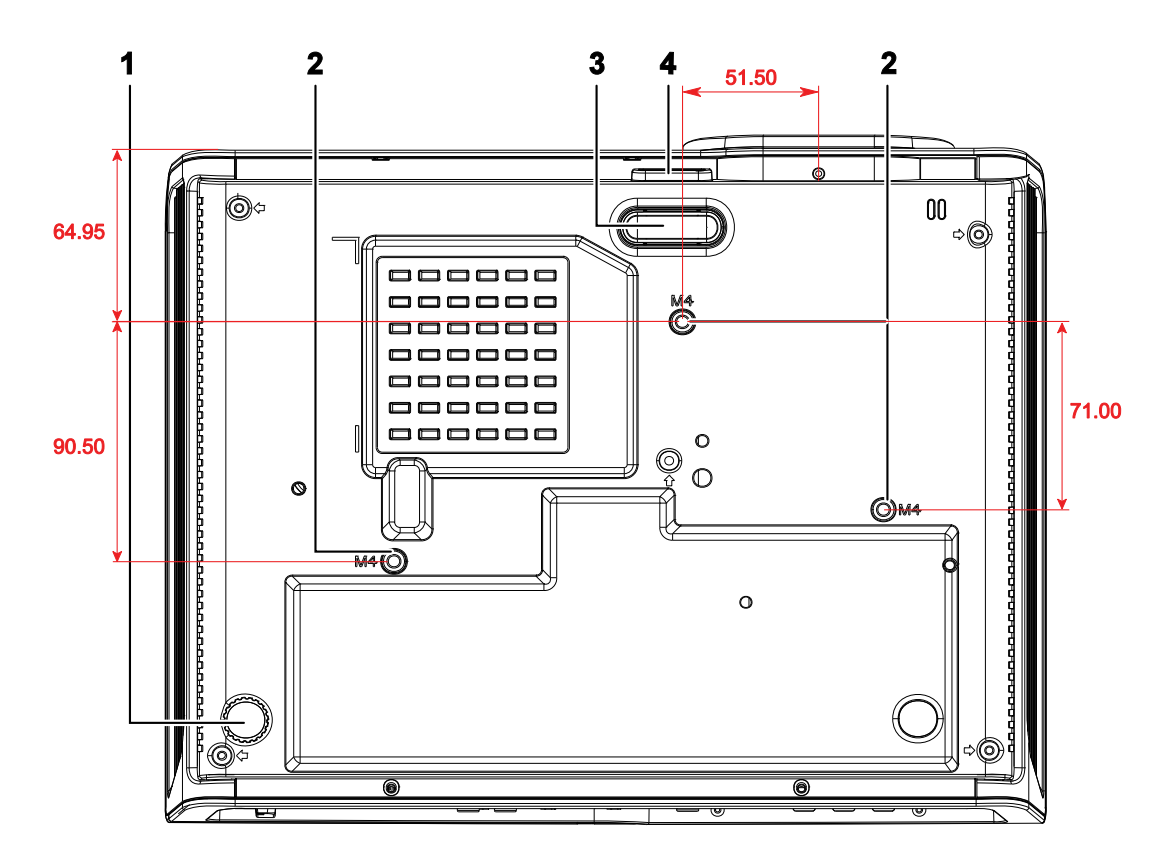

| Elemento | Identificazione                     | DESCRIZIONE                                                                               | VEDERE PAGINA: |  |
|----------|-------------------------------------|-------------------------------------------------------------------------------------------|----------------|--|
| 1.       | Regolatore inclinazione             | Ruotare la leva per regolare l'angolazione.                                               | 12             |  |
| 2.       | Fori per il supporto da<br>soffitto | Rivolgersi al rivenditore per informazioni su come installare il proiettor<br>al soffitto |                |  |
| 3.       | Regolatore altezza                  | Il regolatore cade quando si preme il tasto di sblocco del regolatore.                    | 12             |  |
| 4.       | Tasto regolatore altezza            | Premere per sbloccare il regolatore.                                                      |                |  |

#### Nota:

Per l'installazione, assicurarsi di utilizzare esclusivamente supporti da soffitto UL Listed. Per installazioni su soffitto, usare i supporti di montaggio approvati e viti M4 con una profondità massima di 6 mm (0,23").

La forma e la resistenza del supporto da soffitto devono essere adeguate. La capacità di carico del supporto da soffitto deve essere superiore al peso dell'apparecchiatura installata e, come precauzione supplementare, deve essere in grado di sostenere tre volte il peso dell'apparecchiatura (non inferiore a 5,15 kg) per un periodo di 60 secondi.

# Componenti del telecomando

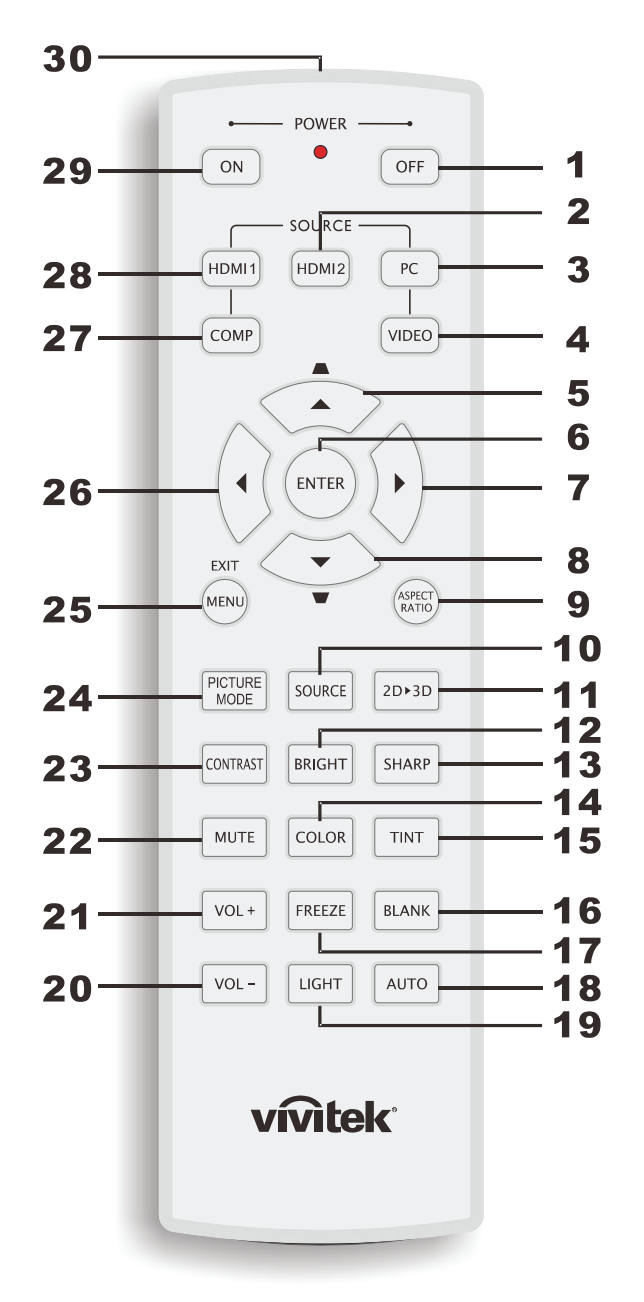

#### Importante:

**1.** Evitare di usare il proiettore con la luce fluorescente accesa. Alcune luci fluorescenti ad alta frequenza possono compromettere il funzionamento del telecomando.

**2.** Assicurarsi che non vi siano ostacoli tra il telecomando e il proiettore. In presenza di ostacoli tra il telecomando e il proiettore, il segnale potrebbe essere rimandato da alcune superfici riflettenti quali gli schermi del proiettore.

**3.** I tasti del proiettore hanno le stesse funzioni dei tasti del telecomando. Il presente manuale d'uso descrive le funzioni in base al telecomando.

| Elemento | IDENTIFICAZIONE                 | DESCRIZIONE                                                                                                    | VEDERE<br>PAGINA: |  |  |  |
|----------|---------------------------------|----------------------------------------------------------------------------------------------------|-------------------|--|--|--|
| 1.       | Spegnimento                     | Spegne il proiettore.                                                                                                    | 10                |  |  |  |
| 2.       | HDMI 2                          | Visualizza la selezione dell'origine HDMI 2.                                                                                                    |                   |  |  |  |
| 3.       | РС                              | Visualizza la selezione dell'origine PC                                                                                                    |                   |  |  |  |
| 4.       | VIDEO                           | Visualizza la selezione dell'origine VIDEO.                                                                                                    |                   |  |  |  |
| 5.       | (cursore su) /<br>Distorsione + | Navigazione e modifica delle impostazioni nei menu OSD<br>Menu rapido – Per la distorsione                                                                                                |                   |  |  |  |
| 6.       | ENTER                           | Accesso e conferma delle impostazioni del menu OSD.                                                                                                    | 15                |  |  |  |
| 7.       | Cursore a destra                | Navigazione e medifice delle impostazioni nei menu OSD                                                                                                    |                   |  |  |  |
| 8.       | Cursore giù                     | Navigazione e modifica dene impostazioni nei menu OSD.                                                                                                    |                   |  |  |  |
| 9.       | ASPECT RATIO                    | Visualizza le selezioni delle PROPORZIONI                                                                                                    |                   |  |  |  |
| 10.      | SOURCE                          | Rileva il dispositivo d'ingresso                                                                                                    |                   |  |  |  |
| 11.      | 2D ► 3D                         | Passa tra la funzione 2D e 3D via HDMI                                                                                                    | 15                |  |  |  |
| 12.      | BRIGHT                          | Visualizza la barra d'impostazione della luminosità                                                                                                    |                   |  |  |  |
| 13.      | SHARP                           | Visualizza la barra d'impostazione della nitidezza                                                                                                    |                   |  |  |  |
| 14.      | SATURAZIONE<br>COLORE           | Visualizza la barra d'impostazione dei colori                                                                                                    |                   |  |  |  |
| 15.      | TINTA COLORE                    | Visualizza la barra d'impostazione della tinta                                                                                                    |                   |  |  |  |
| 16.      | BLANK                           | Annulla la visualizzazione dei contenuti sullo schermo                                                                                                    |                   |  |  |  |
| 17.      | FREEZE                          | Blocca/sblocca l'immagine su schermo                                                                                                    |                   |  |  |  |
| 18.      | AUTO                            | Regolazione automatica di frequenza, fase e posizione                                                                                                    |                   |  |  |  |
| 19.      | LIGHT                           | Attiva e disattiva l'illuminazione del telecomando per circa 10 secondi. La pressione di qualsiasi altro tasto mentre l'illuminazione è attiva prolunga l'accensione di altri 10 secondi. |                   |  |  |  |
| 20.      | VOL -                           | Regola il volume                                                                                                    | 15                |  |  |  |
| 21.      | VOL +                           | Kegola il volume                                                                                                    | 15                |  |  |  |
| 22.      | MUTO                            | Disattiva le casse integrate                                                                                                    |                   |  |  |  |
| 23.      | CONTRASTO                       | Visualizza la barra d'impostazione del contrasto.                                                                                                    |                   |  |  |  |
| 24.      | PICTURE MODE                    | Cambia l'impostazione della Modalità display                                                                                                    |                   |  |  |  |
| 25.      | MENU / EXIT                     | Apre o chiude il menu OSD.                                                                                                    |                   |  |  |  |
| 26.      | Cursore a sinistra              | Navigazione e modifica delle impostazioni nei menu OSD.                                                                                                    |                   |  |  |  |
| 27.      | COMP                            | Visualizza la selezione dell'origine Componente.                                                                                                    |                   |  |  |  |
| 28.      | HDMI 1                          | Visualizza la selezione dell'origine HDMI 1.                                                                                                    |                   |  |  |  |
| 29.      | Accensione                      | Accende il proiettore. 10                                                                                                    |                   |  |  |  |
| 30.      | Trasmettitore IR                | Trasmette i segnali al proiettore.                                                                                                    |                   |  |  |  |

### Distanza operativa del telecomando

Il telecomando usa la trasmissione a raggi infrarossi per controllare il proiettore. Non è necessario puntare il telecomando direttamente verso il proiettore. A meno di non tenere il telecomando perpendicolare ai fianchi o dietro al proiettore, il telecomando funzionerà bene ad una distanza di circa 7 metri (23 piedi) con un'inclinazione di circa 15 gradi sopra o sotto il proiettore. Avvicinarsi un poco se il proiettore non risponde al telecomando.

### Tasti del proiettore e del telecomando

Il proiettore può funzionare usando il telecomando oppure i tasti sul pannello superiore del proiettore stesso. Tutte le operazioni possono essere eseguite col telecomando, mentre i tasti del proiettore hanno funzioni limitate.

# **IMPOSTAZIONE E FUNZIONAMENTO**

# Inserimento delle batterie del telecomando

**1.** Togliere il coperchio del vano batteria facendolo scorrere nella direzione della freccia.

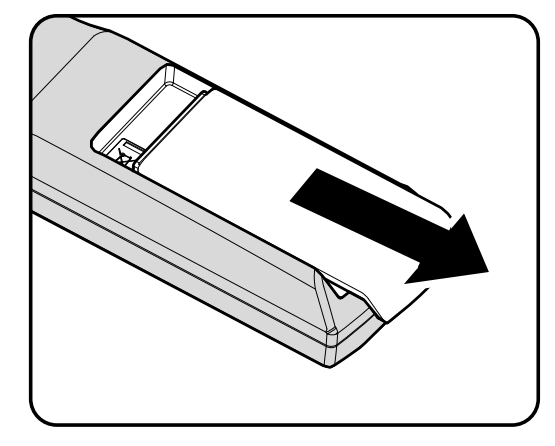

**2.** Inserire le batterie con il polo positivo rivolto verso l'alto.

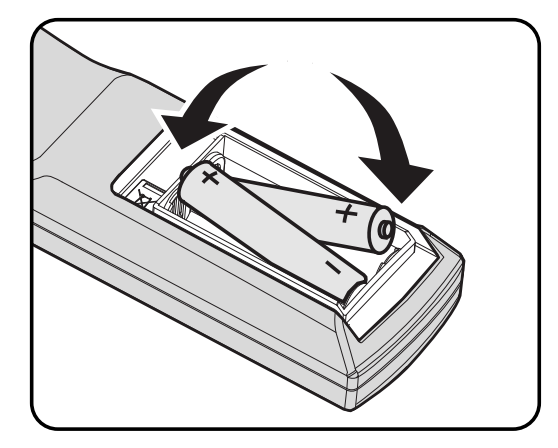

**3.** Riposizionare il coperchio.

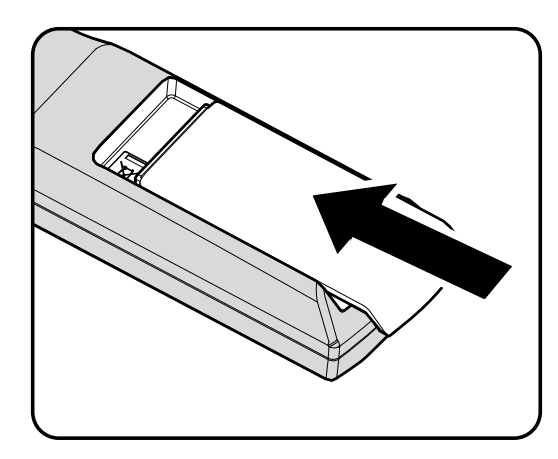

#### Attenzione:

- 1. Utilizzare solo batterie AA (si consigliano batterie alcaline).
- 2. Smaltire le batterie usare in base alle normative locali.
- 3. Togliere le batterie quando il proiettore non viene usato per periodi prolungati.

### Proiettore DLP — Manuale d'uso

# Avvio e spegnimento del proiettore

- Collegare il cavo d'alimentazione al proiettore. Collegare l'altra estremità ad una presa a muro.
   Il LED O POWER si accenderà.
- **2.** Accendere i dispositivi collegati.
- **3.** Assicurarsi che il LED **(b) POWER** sia acceso di colore blu e non lampeggiante di colore blu. Poi premere il tasto **(b) POWER** per accendere il proiettore.

Viene visualizzata la schermata iniziale del proiettore e vengono rilevati i dispositivi collegati.

4. Se è collegato più di un dispositivo d'ingresso, premere il tasto ORIGINE ed usare i tasti ▲ ▼ per scorrere tra i dispositivi.

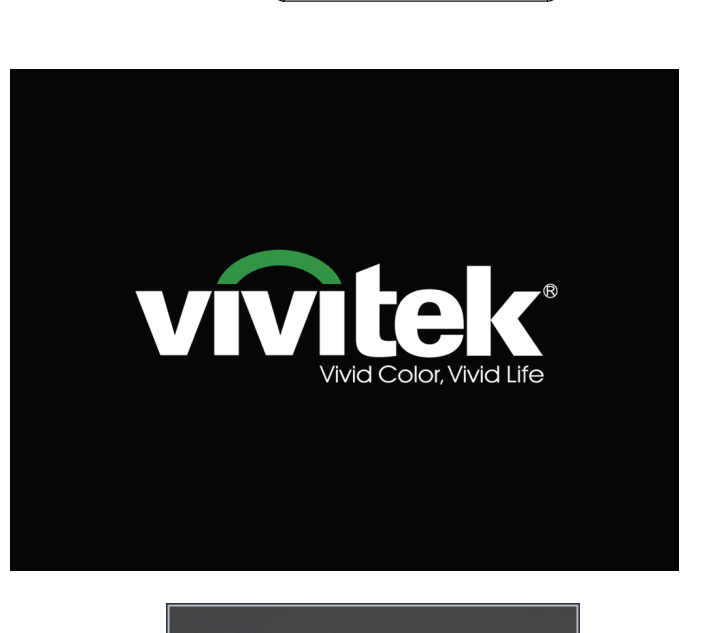

Ĭ

M

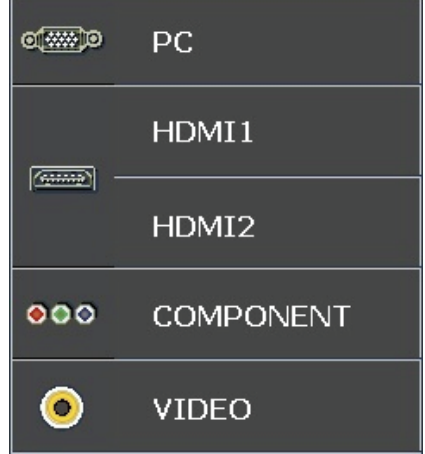

- PC: RGB analogico
- HDMI 1/2: acronimo di High Definition Multimedia Interface
- Component: Ingresso YCbCr / YPbPr DVD.
- Video: video composito tradizionale

**5.** Quando appare la finestra SPEGNI, premere il tasto b del pannello di controllo, oppure il tasto **oF** del telecomando. Il proiettore si spegne.

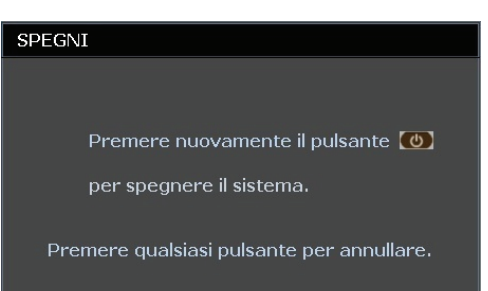

### Attenzione:

Non scollegare il cavo d'alimentazione finché il LED READY smette di lampeggiare – indicando che il proiettore si è raffreddato.

# Regolazione del livello del proiettore

Annotare quanto segue per l'impostazione del proiettore.

- Il tavolo o il piedistallo del proiettore devono essere in piano e resistenti.
- Posizionare il proiettore in modo che sia perpendicolare allo schermo.
- Rimuovere il supporto del piedino posteriore prima di regolare l'angolo di proiezione.
- Assicurarsi che i cavi siano in una posizione sicura per evitare di inciampare su di essi.

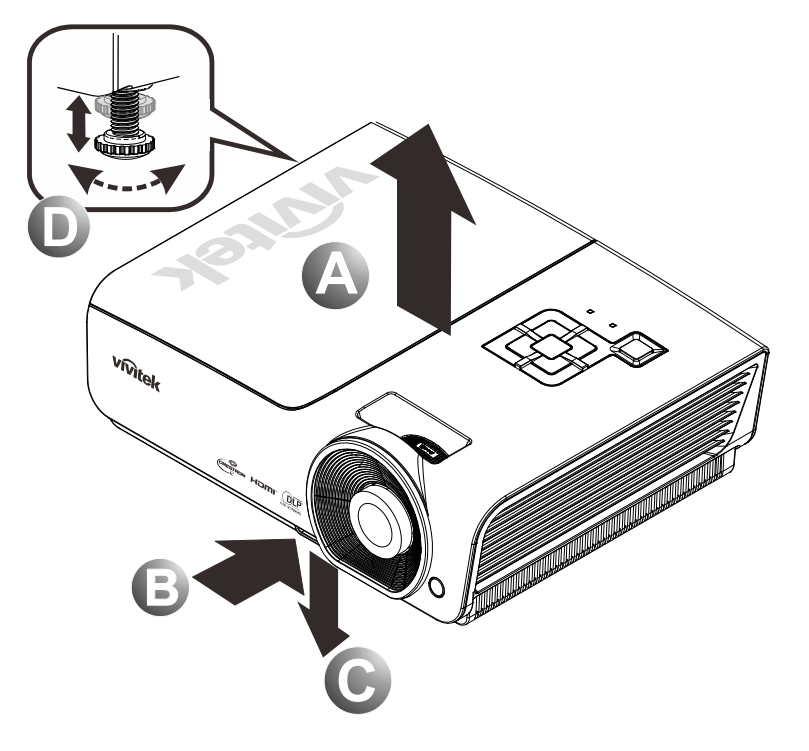

**1.** Per alzare il livello del proiettore, sollevare il proiettore **[A]** e premere il tasto regolatore altezza **[B]**.

Il regolatore altezza cade [C].

- 2. Per abbassare il livello del proiettore, premere il premere il tasto regolatore altezza ed abbassare la parte superiore del proiettore.
- **3.** Per regolare l'angolazione dell'immagine, girare verso destra o verso sinistra il regolatore dell'inclinazione **[D]** finché si ottiene l'angolazione voluta.

# Regolazione della ghiera di zoom, della messa a fuoco e della distorsione

- Usare il controllo zoom immagine (solo sul proiettore) per ridimensionare l'immagine proiettata e le dimensioni dello schermo B.
- 2. Usare il controllo di messa a fuoco (solo sul proiettore) per mettere a fuoco l'immagine proiettata (A).
- **3.** Usare i tasti **Distorsione** (del telecomando) per correggere la distorsione trapezoidale dell'immagine (lato superiore o inferiore più largo).

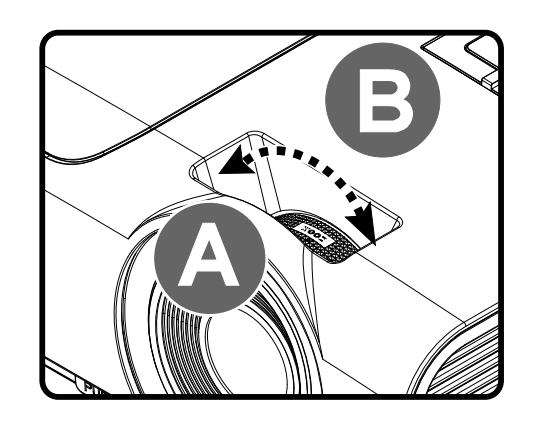

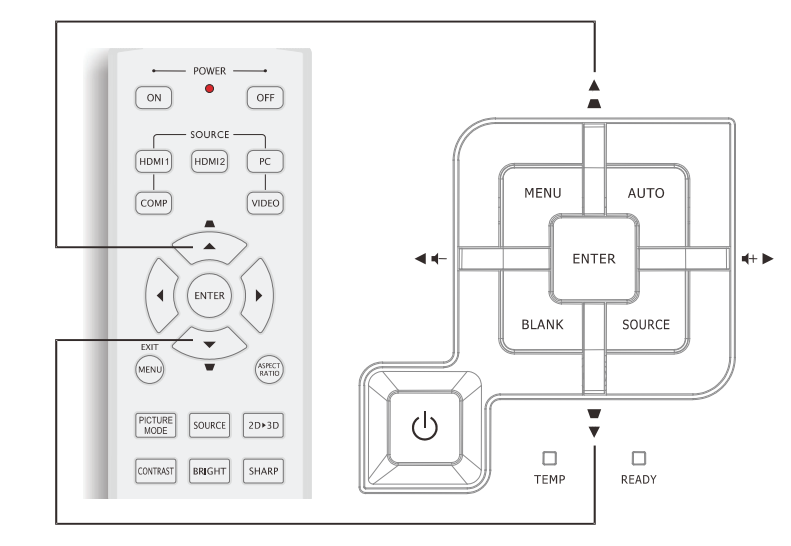

Telecomando e pannello OSD

**4.** Sullo schermo appare il controllo della distorsione.

▲ Distorsione 0 •

# Regolazione del volume

- Premere il tasto Volume +/- del telecomando. Sullo schermo appare il controllo del volume.
- ∢ ENTER MENU AUTO ASPECT ENTER 4+ ► 44 PICTURE MODE SOURCE 2D+3D CONTRAST BRIGHT SHARP BLANK SOURCE MUTE COLOR TINT VOL + FREEZE BLANK Ţ (l)П темр C READY VOL - LIGHT AUTO Volume

N

**3.** Premere il tasto **MUTE** per escludere l'audio (questa funzione è disponibile solo sul

telecomando).

Volume +/-.

Premere il **cursore sinistra** o **destra** del tastierino per regolare il

2.

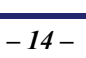

# IMPOSTAZIONI DEL MENU OSD

# Comandi del menu OSD

Il proiettore dispone di un OSD che consente di effettuare le regolazioni dell'immagine e modificare varie impostazioni.

### <u>Spostamento tra gli OSD</u>

Per navigare nei menu OSD e per eseguire le modifiche, si possono usare i tasti del telecomando oppure del pannello sulla parte superiore del proiettore. Le illustrazioni che seguono mostrano i tasti corrispondenti del proiettore

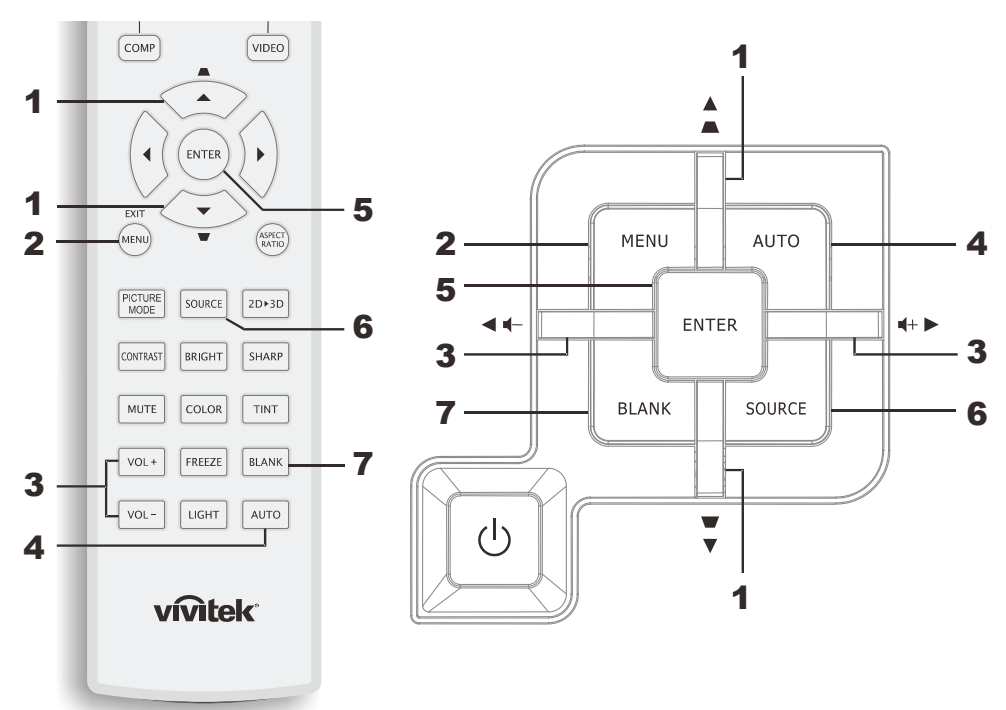

- 1. Per accedere all'OSD, premere il tasto **MENU**.
- 2. Vi sono sei menu. Premere il tasto cursore ◄► per spostarsi tra i menu.
- 3. Premere il tasto cursore ▲ ▼ per sostarsi verso l'alto e il basso in un menu.
- Premere ◄► per modificare i valori per le impostazioni.
- 5. Premere **MENU** per chiudere l'OSD o uscire da un menu secondario.

| $\mathbf{i}$ | N               |           | ð        | đ | 3 |         |
|--------------|-----------------|-----------|----------|---|---|---------|
| IMM          | AGINE >>        | Di ba     | se       |   |   |         |
|              | Modalità displa | ay        |          |   |   | Uten1   |
|              | Modalità utent  | te        |          |   |   | Normale |
| ×            | Luminosità      |           |          |   | _ |         |
|              | Contrasto       |           |          |   | _ | •••••   |
|              | Saturazione C   | olore     |          |   |   |         |
| ۲            | Tinta Colore    |           |          |   |   | •       |
| <b>!!!</b>   | Nitidezza       |           |          |   |   |         |
| <b></b>      | Tonalità flash  |           |          |   | _ |         |
| <b>2</b>     | Salva imposta   | zioni     |          |   |   |         |
|              | Ripristino impo | ostazioni | immagine |   |   |         |
|              |                 |           |          |   |   |         |
|              |                 |           |          |   |   |         |

#### Nota:

In base alla sorgente video, non tutte le voci dell'OSD sono disponibili. Ad esempio, la voce **Regolazione dettaglio PC** nel menu IMMAGINE>>Di base può essere modificata solo se si è connessi ad un PC. Non è possibile accedere alle voci non disponibili, le quali sono riportate in grigio.

# Impostazione della lingua OSD

Impostare la lingua OSD in base alle proprie preferenze prima di continuare.

1. Premere il tasto **MENU**. Premere il tasto cursore **◄** per spostarsi su **CONFIGURAZ**. **SISTEMA>>Base**.

| Þ        |                    | ľ              | đ       | ٢  |                  |
|----------|--------------------|----------------|---------|----|------------------|
| CON      | FIGURAZ. SIST      | E <b>MA</b> >: | > Di ba | se |                  |
| 俸        | Lingua             |                |         |    | Italiano         |
| ŧ        | Logo Splash        |                |         |    | VIVITEK          |
| <u>l</u> | Proiezione         |                |         |    | Anteriore tavolo |
| ۷        | Timer inattività   |                |         |    | Disattiva        |
| Ö        | Spegnimento Autom. |                |         |    | 20 min           |
| 20       | Timer pausa        |                |         |    | 30 min           |
| 8        | Colore di sfondo   |                |         |    | Viola            |
|          | Impostazioni Menu  |                |         |    |                  |
| <b>P</b> | Origine            |                |         |    |                  |
|          |                    |                |         |    |                  |
|          |                    |                |         |    |                  |
|          |                    |                |         |    |                  |

- 2. Premere il tasto cursore ▲ ▼ finché non viene evidenziato Lingua.
- 3. Premere il tasto cursore ◀▶ finché non viene selezionata la lingua desiderata.
- 4. Premere il tasto **MENU** per chiudere l'OSD.

### Panoramica del menu OSD

Utilizzare la seguente illustrazione per trovare rapidamente un'impostazione o determinare la gamma di un'impostazione.

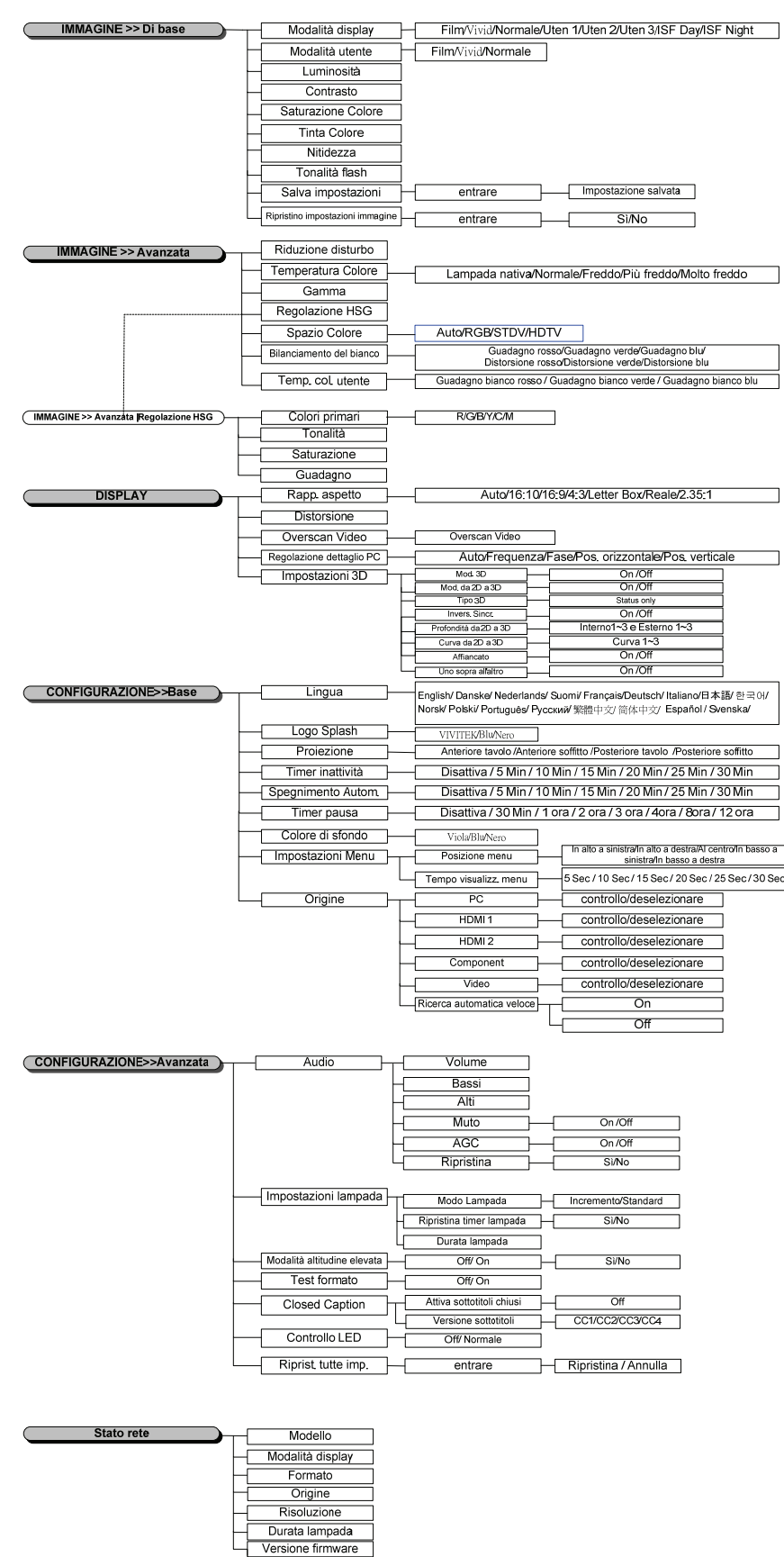

### Menu IMMAGINE>>Di base

Premere il tasto **MENU** per aprire il menu **OSD**. Premere il tasto cursore **◄** per spostarsi al menu **IMMAGINE>>Di base**. Premere il tasto cursore **▲ ▼** per spostarsi verso l'alto e il basso nel menu **IMMAGINE>>Di base**. Premere **◀** per modificare i valori per le impostazioni.

Nota:

La personalizzazione delle impostazioni nel menu **IMMAGINE>>Di base** è disponibile solo in modalità Uten1/2/3.

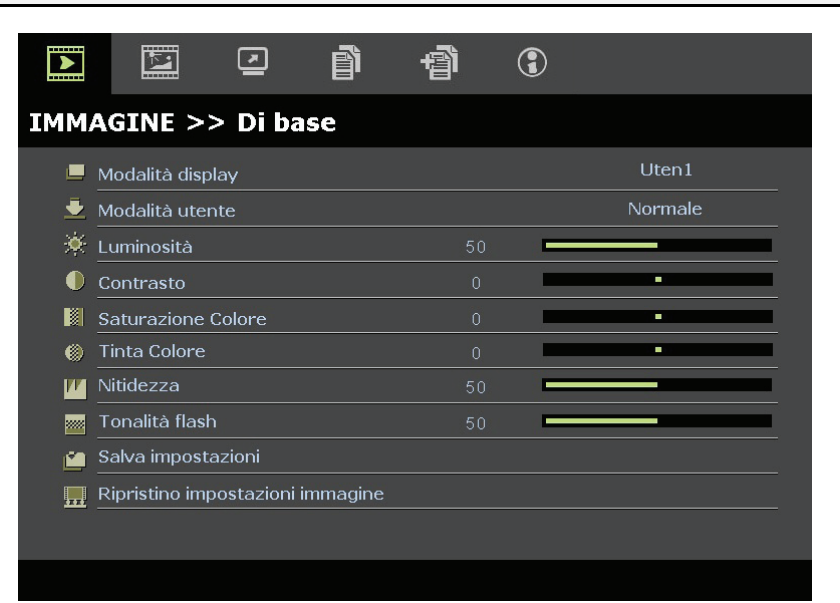

| Elemento                               | DESCRIZIONE                                                                                                    |
|----------------------------------------|----------------------------------------------------------------------------------------------------|
| Modalità display                       | Premere i tasti cursore ◀▶ per impostare la Modalità display.<br>(Intervallo: Film / Vivace / Normale / Uten1 / Uten2 / Uten3)<br>Note: La funzione ISF Day/ISF Night è disponibile quando è attivata la modalità ISF. |
| Modalità utente                        | Premere i tasti cursore $\triangleleft \triangleright$ per impostare la User Mode (Modalità utente).<br>(Impostazione: Film / Vivace / Normale)                                                                        |
| Luminosità                             | Premere i tasti cursore <b>I</b> per regolare la luminosità dello schermo.                                                                                                    |
| Contrasto                              | Premere i tasti cursore <b>I</b> per regolare il contrasto dello schermo.                                                                                                    |
| Saturazione Colore                     | Premere i tasti cursore ◀▶ per regolare la saturazione video.<br>Note: Questa funzione è disponibile solo quando è selezionata l'origine Component, Video.                                                             |
| Tinta Colore                           | <ul> <li>Premere i tasti cursore ◄► per regolare la tonalità video.</li> <li>Note: Questa funzione è disponibile solo quando è selezionata l'origine Component, Video col sistema NTSC</li> </ul>                      |
| Nitidezza                              | Premere i tasti cursore ◀▶ per regolare la nitidezza del display.<br>Note: Questa funzione è disponibile solo quando è selezionata l'origine Component, Video.                                                         |
| Tonalità flash                         | Premere i tasti cursore ◀▶ per regolare i toni carne del display.<br>Note: Questa funzione è disponibile solo quando è selezionata l'origine Component, Video.                                                         |
| Salva impostazioni                     | Premere il tasto ENTER per salvare tutte le impostazioni.                                                                                                    |
| Ripristino<br>impostazioni<br>immagine | Premere il tasto ENTER per ripristinare tutte le impostazioni sui valori predefiniti.                                                                                                    |

# Menu IMMAGINE>>Avanzata

Premere il tasto **MENU** per aprire il menu **OSD**. Premere il tasto cursore **◄** per spostarsi al menu **IMMAGINE>>Avanzata**. Premere il tasto cursore **▲ ▼** per sostarsi verso l'alto e il basso nel menu **IMMAGINE>>Avanzata**. Premere **◀ ▶** per modificare i valori per le impostazioni.

| $\mathbf{\Sigma}$ | P            | 5         | đ    | đ | 3 |                |
|-------------------|--------------|-----------|------|---|---|----------------|
| IMM/              | AGINE >      | > Avan    | zata |   |   |                |
| i i               | Riduzione d  | isturbo   |      |   |   |                |
|                   | Temperatu    | ra Colore |      |   |   | Lampada nativa |
|                   | Gamma        |           |      | 9 |   |                |
|                   | Regolazion   | e HSG     |      |   |   |                |
| ۲                 | Spazio Colo  | re        |      |   |   | Auto           |
| Ģ                 | Bilanciamer  | ito del   |      |   |   |                |
| П                 | Temp. col. ( | utente    |      |   |   |                |
|                   |              |           |      |   |   |                |
|                   |              |           |      |   |   |                |
|                   |              |           |      |   |   |                |
|                   |              |           |      |   |   |                |
|                   |              |           |      |   |   |                |

| Elemento                    | DESCRIZIONE                                                                                                    |
|-----------------------------|----------------------------------------------------------------------------------------------------|
| Riduzione disturbo          | Premere i tasti cursore <b>I</b> per regolare la Riduzione disturbo.                                                                                                    |
| Temperatura Colore          | Premere il tasto cursore <b>I</b> per impostare Temperatura Colore.                                                                                                    |
| Gamma                       | Premere i tasti cursore ◀▶ per regolare la correzione gamma dello schermo.<br>Note: Questa funzione è disponibile solo in modalità Uten1/2/3.                                                     |
| Regolazione HSG             | Premere il tasto <b>ENTER</b> per accedere al menu secondario <b>Regolazione HSG</b> .<br>Vedere <i>Regolazione HSG</i> a pagina 20.                                                              |
| Spazio Colore               | Premere i tasti cursore ◀▶ per impostare lo Spazio colore.<br>(Impostazioni: Auto/ RGB/ SDTV/ HDTV)<br>Note: Questa funzione è disponibile solo quando si seleziona la sorgente di ingresso HDMI. |
| Bilanciamento del<br>bianco | Premere il tasto <b>ENTER</b> per accedere al menu secondario <b>Bilanciamento del bianco</b> .<br>Fare riferimento alla sezione <i>Bilanciamento del bianco</i> a pagina 20.                     |
| Temp. col. utente           | Premere il tasto <b>ENTER</b> per accedere al menu secondario <b>Temp. col. utente</b> .<br>Fare riferimento alla sezione <i>Temp. col. utente</i> a pagina 21.                                   |

# Regolazione HSG

Premere il tasto ENTER per accedere al menu secondario Regolazione HSG.

| Regolazione HSG                           |       |   |  |
|-------------------------------------------|-------|---|--|
| <u>Colori primari</u>                     |       | R |  |
| <u>Tonalità</u>                           | 0     | • |  |
| Saturazione                               | 100 🗖 |   |  |
| Guadagno                                  | 100 🗖 |   |  |
| - 1984 - Sector Cherrory (* 1997)<br>1997 |       |   |  |
|                                           |       |   |  |
|                                           |       |   |  |
|                                           |       |   |  |

| Elemento       | DESCRIZIONE                                                                                                    |
|----------------|----------------------------------------------------------------------------------------------------|
| Colori primari | Premere i tasti $\blacktriangleleft$ per impostare Colori primari.<br><b>Note:</b> Ci sono sei serie di colori ( <b>R</b> / G/ B/ C/ M/ Y) che possono essere personalizzati. |
| Tonalità       | Premere i tasti ◀▶ per regolare Tonalità.                                                                                                    |
| Saturazione    | Premere i tasti ◀▶ per regolare Saturazione.                                                                                                    |
| Guadagno       | Premere i tasti ◀▶ per regolare Guadagno.                                                                                                    |

# Bilanciamento del bianco

|     | - | #1: |
|-----|---|-----|
|     |   |     |
| 1.2 |   |     |
|     | • |     |
|     | • |     |
|     | • |     |
|     | • |     |
|     |   | =:  |

| Elemento          | DESCRIZIONE                                                      |
|-------------------|------------------------------------------------------------------|
| Guadagno rosso    | Premere i tasti cursore <b>I</b> per regolare il Guadagno rosso. |
| Guadagno verde    | Premere i tasti cursore <b>I</b> per regolare il Guadagno verde  |
| Guadagno blu      | Premere i tasti cursore <b>I</b> per regolare il Guadagno blu    |
| Distorsione rosso | Premere i tasti cursore per regolare la Distorsione rosso        |
| Distorsione verde | Premere i tasti cursore per regolare la Distorsione verde        |
| Distorsione blu   | Premere i tasti cursore per regolare la Distorsione blu          |

# Temp. col. utente

| Temp. col. utente     |     |         |
|-----------------------|-----|---------|
| Guadagno bianco rosso | 100 |         |
| Guadagno bianco verde | 100 |         |
| Guadagno bianco blu   | 100 |         |
|                       |     |         |
|                       |     | +1.<br> |
|                       | _   |         |
|                       |     |         |
|                       |     |         |

| Elemento              | DESCRIZIONE                                                       |
|-----------------------|-------------------------------------------------------------------|
| Guadagno bianco rosso | Premere i tasti cursore ◀► per regolare il Guadagno bianco rosso. |
| Guadagno bianco verde | Premere i tasti cursore <> per regolare il Guadagno bianco verde  |
| Guadagno bianco blu   | Premere i tasti cursore ◀▶ per regolare il Guadagno bianco blu    |

### Menu DISPLAY

Premere il tasto **MENU** per aprire il menu **OSD**. Premere il tasto cursore **◄** per spostarsi al menu **DISPLAY**. Premere il tasto cursore **▲ ▼** per sostarsi verso l'alto e il basso nel menu **DISPLAY**. Premere **◄** per modificare i valori per le impostazioni.

|         | R           | •           | ð  | Ð | 3 |      |
|---------|-------------|-------------|----|---|---|------|
| DIS     | PLAY        |             |    |   |   |      |
| O       | Rapp. aspet | tto         |    |   |   | Auto |
| <b></b> | Distorsione |             |    |   |   | -    |
|         | Overscan Vi | ideo        |    |   | - |      |
| ×       | Regolazione | e dettaglio | PC |   |   |      |
| 3D      | Impostazior | ni 3D       |    |   |   |      |
|         |             |             |    |   |   |      |
|         |             |             |    |   |   |      |
|         |             |             |    |   |   |      |
|         |             |             |    |   |   |      |
|         |             |             |    |   |   |      |
|         |             |             |    |   |   |      |
|         |             |             |    |   |   |      |

| Elemento                 | DESCRIZIONE                                                                                                    |
|--------------------------|----------------------------------------------------------------------------------------------------|
| Rapp. aspetto            | Premere i tasti cursore ◀► per impostare il Rapp. aspetto.<br>(Impostazioni: Auto / 16:9 / 4:3 / Letter Box / Reale / 2.35:1)                          |
| Distorsione              | Premere i tasti cursore ◀► per regolare la distorsione.                                                                                                |
| Overscan Video           | Premere i tasti cursore ◀► per regolare l'Overscan Video.                                                                                              |
| Regolazione dettaglio PC | Premere il tasto <b>ENTER</b> per accedere al menu secondario <b>Regolazione dettaglio PC</b> .<br>Vedere <i>Regolazione dettaglio PC</i> a pagina 23. |
| Impostazioni 3D          | Premere i tasti cursore $\blacktriangleleft$ per impostare il menu 3D.<br>Fare riferimento alla sezione <i>Impostazioni 3D</i> a pagina 24.            |

# <u>Regolazione dettaglio PC</u>

Premere il tasto ENTER per accedere al menu secondario Regolazione dettaglio PC.

#### Nota:

La personalizzazione delle impostazioni nel menu **Regolazione dettaglio PC** è disponibile solo quando è selezionata l'origine PC (RGB analogico).

| Regolazione dettaglio PC |    |   |  |
|--------------------------|----|---|--|
| Auto                     |    |   |  |
| Frequenza                | 0  | • |  |
| Fase                     | 32 | _ |  |
| Pos. orizzontale         | 0  | - |  |
| Pos. verticale           | 0  | - |  |
|                          |    |   |  |
|                          |    |   |  |
|                          |    |   |  |

| Elemento         | DESCRIZIONE                                                                                                    |
|------------------|----------------------------------------------------------------------------------------------------|
| Auto             | Premere il tasto ENTER/AUTO del pannello di controllo, oppure il tasto ENTER/AUTO del telecomando per regolare automaticamente frequenza, fase e posizione. |
| Frequenza        | Premere i tasti ◀▶ per regolare il numero di campionamento A/D.                                                                                             |
| Fase             | Premere i tasti ◀▶ per regolare la frequenza di campionamento A/D.                                                                                          |
| Pos. orizzontale | Premere i tasti ◀▶ per regolare verso destra o verso sinistra la posizione dello schermo.                                                                   |
| Pos. verticale   | Premere i tasti ◀▶ per regolare verso l'alto o verso il basso la posizione dello schermo.                                                                   |

# Impostazioni 3D

| Impostazioni 3D       |           |  |  |
|-----------------------|-----------|--|--|
| Mod. 3D               | Off       |  |  |
| Mod. da 2D a 3D       | Off       |  |  |
| Tipo 3D               | Off       |  |  |
| Invers. Sincr.        | Off       |  |  |
| Profondità da 2D a 3D | Interno 1 |  |  |
| Curva da 2D a 3D      | Off       |  |  |
| Affiancato            | Off       |  |  |
| Uno sopra all'altro   | Off       |  |  |
|                       |           |  |  |
|                       |           |  |  |
|                       |           |  |  |
|                       |           |  |  |

| Elemento                 | DESCRIZIONE                                                                                                    |  |  |  |
|--------------------------|----------------------------------------------------------------------------------------------------|--|--|--|
| Mod. 3D                  | Premere il tasto ◀▶ per abilitare o disabilitare la modalità 3D.                                                                                                    |  |  |  |
| Mod. da 2D a 3D          | Premere il tasto ◀▶ per abilitare o disabilitare la modalità 2D a 3D.                                                                                                    |  |  |  |
| Tipo 3D                  | Per mostrare il tipo 3D delle immagini correnti.                                                                                                    |  |  |  |
| Invers. Sincr.           | Premere il tasto ◀▶ per abilitare o disabilitare l'inversione sincronia.                                                                                                    |  |  |  |
| Profondità da 2D a<br>3D | Premere i tasti ◀▶ per regolare la profondità dell'effetto 3D.                                                                                                    |  |  |  |
| Curva da 2D a 3D         | Premere i tasti <b>I</b> per regolare la curva 3D.                                                                                                    |  |  |  |
| Affiancato               | Premere il tasto $\blacktriangleleft$ per abitare o disabilitare la conversione delle immagini 2D Affiancato (half) (Converte le immagini 2D Side by Side in pure sequenze di fotogrammi 3D e rende le immagini con un effetto 3D.)   |  |  |  |
| Uno sopra all'altro      | Premere il tasto ◀▶ per abitare o disabilitare la conversione delle immagini 2D Uno sopra<br>all'altro (half)<br>(Converte le immagini 2D Top-and-Bottom in pure sequenze di fotogrammi 3D e rende le<br>immagini con un effetto 3D.) |  |  |  |

Nota: (Contenuti 2D a 3D)

. Disponibile solo per origini HDMI con contenuti (segnali) 2D a 3D

. Per l'uso con gli **occhiali DLP 3D**.

. La risoluzione di schermo per 2D a 3D è di 720P.

# Menu CONFIGURAZ. SISTEMA>>Di base

Premere il tasto **MENU** per aprire il menu **OSD**. Premere il tasto cursore **◄** per spostarsi al menu **CONFIGURAZ. SISTEMA>>Di Base**. Premere il tasto cursore **▲ ▼** per sostarsi verso l'alto e il basso nel menu **CONFIGURAZ. SISTEMA>>Di Base**. Premere **◀ ▶** per modificare i valori per le impostazioni.

|            |                             | 3                |
|------------|-----------------------------|------------------|
| CON        | FIGURAZ. SISTEMA >> Di base |                  |
| æ          | Lingua                      | Italiano         |
| ŧ          | Logo Splash                 | VIVITEK          |
| <u>l</u> . | Proiezione                  | Anteriore tavolo |
| ۲          | Timer inattività            | Disattiva        |
| õ          | Spegnimento Autom.          | 20 min           |
| Źo         | Timer pausa                 | 30 min           |
| <b>**</b>  | Colore di sfondo            | Viola            |
|            | Impostazioni Menu           |                  |
|            | Origine                     |                  |
|            |                             |                  |
|            |                             |                  |
|            |                             |                  |

| Elemento           | DESCRIZIONE                                                                                                    |  |  |  |
|--------------------|----------------------------------------------------------------------------------------------------|--|--|--|
| Lingua             | Premere i tasti cursore $\triangleleft \triangleright$ per selezionare una lingua diversa per il menu.<br>(Impostazioni: Inglese / Danese / Olandese / Finlandese / Francese / Tedesco / Italiano /<br>Giapponese / Coreano / Norvegese / Polacco / Portoghese / Russo / Cinese tradizionale /<br>Cinese semplificato / Spagnolo / Svedese) |  |  |  |
| Logo Splash        | Premere i tasti cursore ◀▶ per selezionare una schermata d'avvio diversa.<br>(Impostazioni: Vivitek / Blu / Nero)                                                                                                    |  |  |  |
| Proiezione         | Premere i tasti cursore ◀▶ per scegliere uno dei quattro metodi di proiezione:<br>Anteriore tavolo / Anteriore soffitto / Posteriore tavolo / Posteriore soffitto.                                                                                                    |  |  |  |
| Timer inattività   | Premere i tasti cursore ◀▶ per impostare il Timer inattività. L'immagine proiettata viene automaticamente ripristinata dopo il tempo impostato.<br>(Intervallo: <b>Disattiva</b> / 5 Min / 10 Min / 15 Min / 20 Min / 25 Min / 30 Min)                                                                                                    |  |  |  |
| Spegnimento Autom. | Premere i tasti cursore ◀▶ per impostare il timer Spegnimento Autom. Il proiettore si spegne automaticamente se non si rileva alcuna sorgente di ingresso dopo il periodo di tempo preimpostato.<br>(Intervallo: <b>Disattiva</b> / 5 Min / 10 Min / 15 Min / 20 Min / 25 Min / 30 Min)                                                     |  |  |  |
| Timer pausa        | Premere i tasti cursore ◀▶ per impostare il Timer pausa. Il proiettore si spegne automaticamente dopo il periodo di tempo preimpostato.<br>(Intervallo: <b>Disattiva</b> / 30 Min/ 1 ora/ 2 ora/ 3 ora/ 4 ora/ 8 ora/ 12 ora)                                                                                                    |  |  |  |
| Colore di sfondo   | Premere i tasti cursore ◀▶ per selezionare il colore dello sfondo quando non è rilevata un'origine d'ingresso.<br>(Impostazioni: Viola / Nero/ Blu)                                                                                                    |  |  |  |
| Impostazioni Menu  | Premere il tasto <b>ENTER</b> per accedere al menu secondario <b>Impostazioni Menu</b> . Vedere <i>Impostazioni Menu</i> a pagina 26.                                                                                                    |  |  |  |
| Origine            | Premere il tasto ENTER per accedere al menu secondario Origine. Vedere Origine a pagina 26.                                                                                                    |  |  |  |

# Impostazioni Menu

Premere il tasto ENTER per accedere al menu secondario Impostazioni Menu.

| Impostazioni Menu            |           |
|------------------------------|-----------|
| Posizione menu               | Al centro |
| <u>Tempo visualizz, menu</u> | 5 sec     |
|                              |           |
|                              |           |
|                              |           |
|                              |           |
|                              |           |

| Elemento                 | DESCRIZIONE                                                                                                    |
|--------------------------|----------------------------------------------------------------------------------------------------|
| Posizione menu           | Premere i tasti ◀▶ per selezionare tra cinque posizioni del menu OSD:<br>In alto a sinistra/ In alto a destra/ Al centro/ In basso a sinistra/ In basso a destra. |
| Tempo visualizz.<br>menu | Premere i tasti ◀▶ per impostare il Tempo visualizz. menu prima che il menu OSD si chiuda.<br>(Impostazioni: 5 sec / 10 sec / 15 sec / 20 sec / 25 sec / 30 sec)  |

# <u>Origine</u>

Premere il tasto ENTER per accedere al menu secondario Origine.

| Origine                   |              |
|---------------------------|--------------|
| PC                        | ~            |
| HDMI 1                    | $\checkmark$ |
| HDMI 2                    | $\checkmark$ |
| Component                 | $\checkmark$ |
| Video                     | $\checkmark$ |
| Ricerca automatica veloce | Off          |
|                           |              |

| Elemento                  | DESCRIZIONE                                                                                                    |  |  |  |
|---------------------------|----------------------------------------------------------------------------------------------------|--|--|--|
| PC                        | Premere i tasti ◀▶ per abilitare o disabilitare l'origine PC.                                                                                                    |  |  |  |
| HDMI 1                    | Premere i tasti 🛋 e ner abilitare o disabilitare l'origine HDMI                                                                                                    |  |  |  |
| HDMI 2                    | riemere i tasti V per abintare o disabintare i origine ribini.                                                                                                    |  |  |  |
| Component                 | Premere i tasti <b>I</b> per abilitare o disabilitare l'origine Component.                                                                                                    |  |  |  |
| Video                     | Premere i tasti ◀▶ per abilitare o disabilitare l'origine Video.                                                                                                    |  |  |  |
| Ricerca automatica veloce | <ul> <li>Premere i tasti ▲ per abilitare o disabilitare la Ricerca automatica veloce delle origini disponibili.</li> <li>Note: Quando l'origine voluta è selezionata, la funzione Ricerca automatica veloce sarà disattivata.</li> </ul> |  |  |  |

# Menu CONFIGURAZ. SISTEMA>>Avanzata

Premere il tasto **MENU** per aprire il menu **OSD**. Premere il tasto cursore **◄** per spostarsi al menu **CONFIGURAZ. SISTEMA>>Avanzata**. Premere il tasto cursore **▲ ▼** per sostarsi verso l'alto e il basso nel menu **CONFIGURAZ. SISTEMA>>Avanzata**.

|      |                | ⊴          | ð     | đ      | ٢     |         |  |
|------|----------------|------------|-------|--------|-------|---------|--|
| CON  | IFIGURAZ       | 2. SIST    | EMA > | > Avan | izata |         |  |
|      | Audio          |            |       |        |       |         |  |
| ٢    | Impostazioni   | lampada    |       |        |       |         |  |
| Ħ    | Modalità altit | udine elev | ata   |        |       | Off     |  |
| ්    | Test formato   |            |       |        |       | Off     |  |
| TEXT | Closed Captio  | on         |       |        |       |         |  |
|      | Controllo LEC  | )          |       |        |       | Normale |  |
| ₹    | Riprist. tutte | imp.       |       |        |       |         |  |
|      |                |            |       |        |       |         |  |
|      |                |            |       |        |       |         |  |
|      |                |            |       |        |       |         |  |
|      |                |            |       |        |       |         |  |
|      |                |            |       |        |       |         |  |

| Elemento                    | DESCRIZIONE                                                                                                    |
|-----------------------------|----------------------------------------------------------------------------------------------------|
| Audio                       | Premere il tasto <b>ENTER</b> per accedere al menu secondario <b>Audio</b> . Fare riferimento alla sezione <i>Audio</i> a pagina 28.                                    |
| Impostazioni lampada        | Premere il tasto <b>ENTER</b> per accedere al menu secondario <b>Impostazioni lampada</b> . Fare riferimento alla sezione <i>Impostazioni</i> lampada a pagina 28.      |
| Modalità altitudine elevata | Premere i tasti cursore ◀► per attivare o disattivare la Modalità altitudine elevata quando l'altitudine è superiore ai 1.500 m, o la temperatura è superiore ai 40° C. |
| Test formato                | Premere i tasti cursore <b>I</b> per attivare o disattivare il test formato della griglia.                                                                              |
| Closed Caption              | Premere il tasto <b>ENTER</b> per accedere al menu secondario <b>Closed Caption</b> .<br>Fare riferimento alla sezione <i>Closed Caption</i> a pagina 29.               |
| Controllo LED               | Premere i tasti cursore ◀▶ per selezionare il Controllo LED.<br>Selezionare <b>Normale</b> per la normale display LED e Off per disabilitare il display LED.            |
| Riprist. tutte imp.         | Premere il tasto ENTER per ripristinare tutte le impostazioni sui valori predefiniti.                                                                                   |

# <u>Audio</u>

Premere il tasto ENTER per accedere al menu secondario Audio.

| Audio      |   |     |
|------------|---|-----|
| Volume     | 5 |     |
| Bass       | 0 |     |
| Alti       | 0 |     |
| Mute       |   | Off |
| AGC        |   | On  |
| Ripristina |   |     |
|            |   |     |
|            |   |     |

| Elemento   | DESCRIZIONE                                                                           |  |  |  |
|------------|---------------------------------------------------------------------------------------|--|--|--|
| Volume     | Premere i tasti <b>I</b> per regolare il volume.                                      |  |  |  |
| Bass       | Premere i tasti ◀▶ per regolare i Bass.                                               |  |  |  |
| Alti       | Premere i tasti ◀▶ per regolare i Alti.                                               |  |  |  |
| Mute       | Premere i tasti ◀▶ per attivare o disattivare le casse.                               |  |  |  |
| AGC        | Premere i tasti ◀▶ per attivare o disattivare l'impostazione AGC.                     |  |  |  |
| Ripristina | Premere il tasto ENTER per ripristinare tutte le impostazioni sui valori predefiniti. |  |  |  |

# Impostazioni lampada

Premere il tasto ENTER per accedere al menu secondario Impostazioni lampada.

| Standard |
|----------|
|          |
|          |
|          |
|          |
| 0 Hr     |
|          |
|          |

| Elemento                 | DESCRIZIONE                                                                                                 |
|--------------------------|----------------------------------------------------------------------------------------------------|
| Modalità Lampada         | Premere i tasti <b>I</b> per regolare la luminosità della lampada.                                          |
| Ripristina timer lampada | Premere il tasto <b>ENTER</b> per ripristinare le Lamp Hour (Ore lampada) dopo avere sostituito la lampada. |
| Durata lampada           | Visualizza il numero di ore di utilizzo della lampada.                                                      |

# Closed Caption

| Premere il tasto ENTER | per accedere al menu sec | ondario Closed Caption. |
|------------------------|--------------------------|-------------------------|
|                        |                          |                         |

| Closed Caption            |     |
|---------------------------|-----|
| Attiva sottotitoli chiusi | On  |
| Versione sottotitoli      | CC1 |
|                           |     |
|                           |     |
|                           |     |
|                           |     |
|                           |     |
|                           |     |

| Elemento                  | DESCRIZIONE                                                  |
|---------------------------|--------------------------------------------------------------|
| Attiva sottotitoli chiusi | Premere i tasti ◀► per attivare o disattivare le didascalie. |
| Versione sottotitoli      | Premere i tasti ◀► per selezionare la Versione sottotitoli.  |

### Menu INFORMAZIONI

Premere il tasto **MENU** per aprire il menu **OSD**. Premere il tasto cursore **◄** per spostarsi al **Menu INFORMAZIONI**.

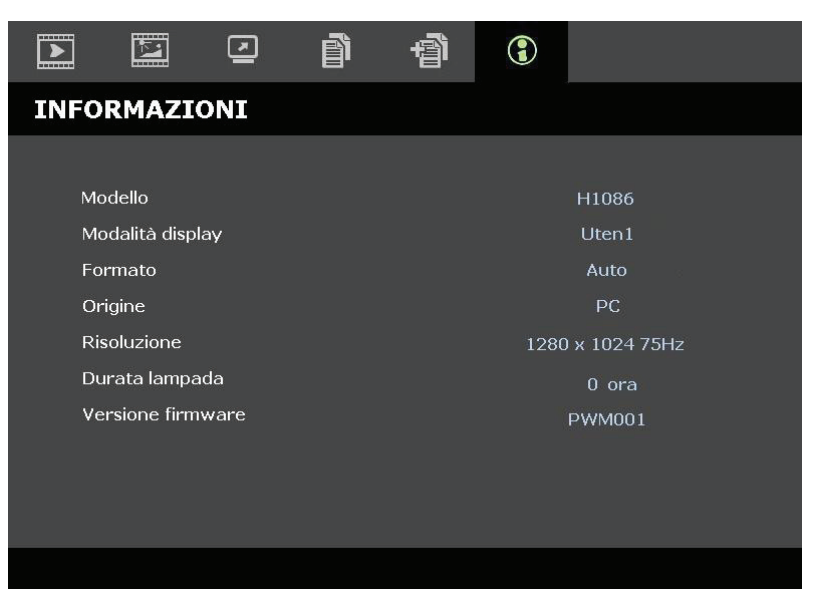

| Elemento          | DESCRIZIONE                                                  |
|-------------------|--------------------------------------------------------------|
| Modello           | Visualizza il Nome del modello o l'ID del modello.           |
| Modalità display  | Visualizza la corrente modalità di visualizzazione.          |
| Formato           | Visualizza l'impostazione corrente del rapporto proporzioni. |
| Origine           | Visualizza la sorgente di ingresso attivata.                 |
| Risoluzione       | Visualizza la risoluzione nativa della sorgente di ingresso. |
| Durata lampada    | Visualizza il numero di ore di utilizzo della lampada.       |
| Versione firmware | Visualizza la versione firmware del proiettore.              |

Nota:

Lo stato visualizzato in questo menu è solo per visualizzazione e non può essere modificato.

# MANUTENZIONE E SICUREZZA

# Sostituzione della lampada del proiettore

Sostituire la lampada del proiettore quando si brucia. Deve essere sostituita esclusivamente con un ricambio certificato, che può essere ordinato presso il rivenditore locale.

#### Importante:

a. La lampada di proiezione usata in questo proiettore contiene una piccola quantità di mercurio.

b. Non smaltire questo prodotto insieme ai rifiuti domestici generici.

*c.* Lo smaltimento di questo prodotto deve essere eseguito osservando le leggi in merito emanate dalle autorità locali.

Avviso:

Assicurarsi di spegnere e scollegare il proiettore dalla presa di corrente almeno 30 minuti prima di sostituire la lampada. In caso contrario, potrebbero verificarsi gravi ustioni.

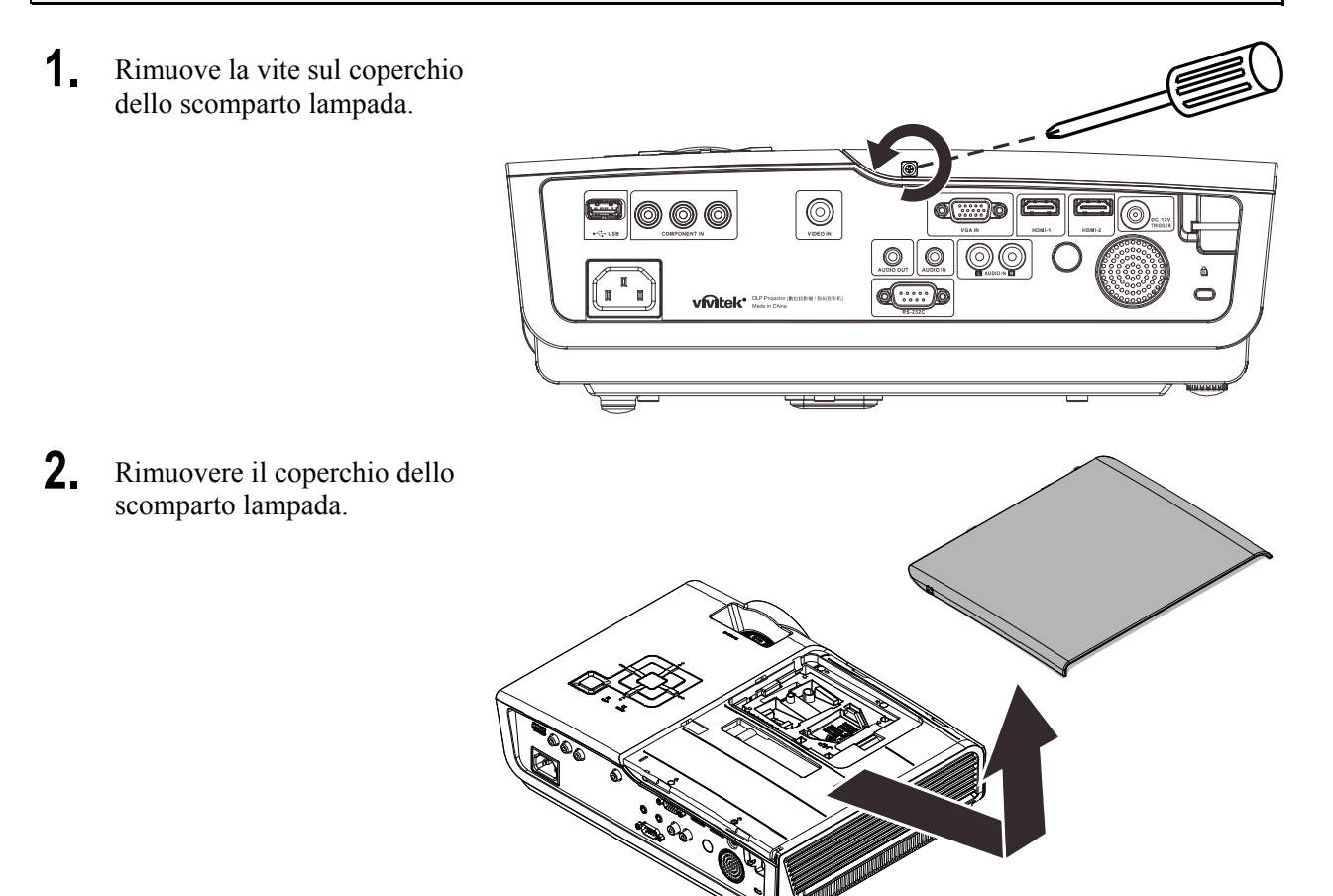

- **3.** Rimuovere le tre viti dal modulo lampada.
- **4.** Sollevare l'impugnatura del modulo.

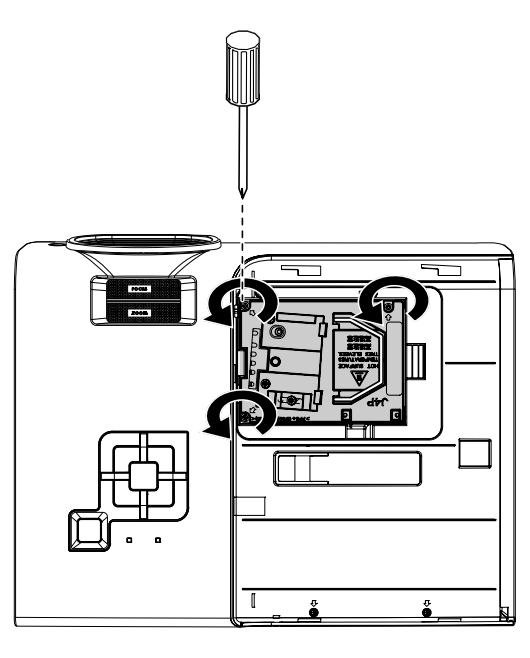

**5.** Tirare con fermezza l'impugnatura del modulo per rimuovere il modulo della lampada.

6. Invertire le istruzioni dei punti da 1 a 5 per installare il nuovo modulo della lampada. Durante l'installazione, allineare il modulo della lampada con il connettore ed assicurarsi che sia a livello per evitare danni.

> **Nota:**Il modulo della lampada deve trovarsi saldamente in posizione e il connettore della lampada deve essere collegato in modo corretto prima di stringere le viti.

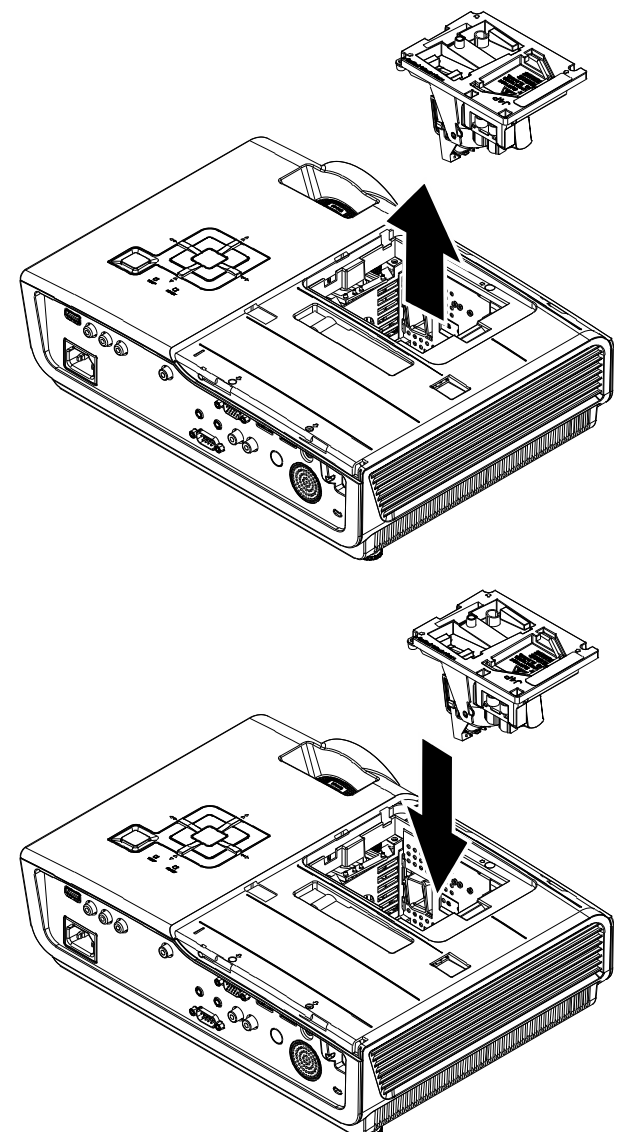

# Pulizia del proiettore

La pulizia del proiettore per rimuovere polvere e sporcizia garantirà un funzionamento senza problemi.

#### Avviso:

**1.** Assicurarsi di spegnere e scollegare il proiettore almeno 30 minuti prima della pulizia. In caso contrario, potrebbero verificarsi gravi ustioni.

**2.** Utilizzare solo un panno inumidito per la pulizia. Evitare che l'acqua penetri nelle bocchette di ventilazione del proiettore.

**3.** Se un po' di acqua dovesse penetrare all'interno del proiettore durante la pulizia, lasciarlo scollegato in un ambiente ben ventilato per diverse ore prima dell'uso.

**4.** Se molta acqua dovesse penetrare all'interno del proiettore durante la pulizia, portare il proiettore a riparare.

### Pulizia dell'obiettivo

È possibile acquistare un prodotto per la pulizia dell'obiettivo ottico presso la maggior parte dei negozi per fotocamere. Per pulire l'obiettivo del proiettore, fare riferimento a quanto segue.

- 1. Applicare un po' di prodotto per la pulizia dell'obiettivo ottico su un panno morbido pulito (non applicare il prodotto direttamente sull'obiettivo).
- 2. Detergere delicatamente l'obiettivo con un movimento circolare.

#### Attenzione:

1. Non utilizzare prodotti abrasivi o solventi.

2. Per impedire lo scolorimento, evitare che il prodotto penetri nella struttura del proiettore.

#### Pulizia della struttura

Per pulire la struttura del proiettore, fare riferimento a quanto segue.

- 1. Eliminare la polvere con un panno umido pulito.
- 2. Inumidire il panno con una soluzione di acqua tiepida e detergente neutro (come quello usato per lavare i piatti), poi asciugare le coperture.
- 3. Sciacquare il detergente dal panno e detergere nuovamente il proiettore.

#### Attenzione:

Per evitare lo scolorimento della struttura, non utilizzare prodotti abrasivi a base di alcol.

# Uso del sistema antifurto Kensington<sup>®</sup>

Se si hanno dubbi sulla sicurezza, fissare il proiettore ad un oggetto stabile usando il passante ed il cavo di protezione Kensington.

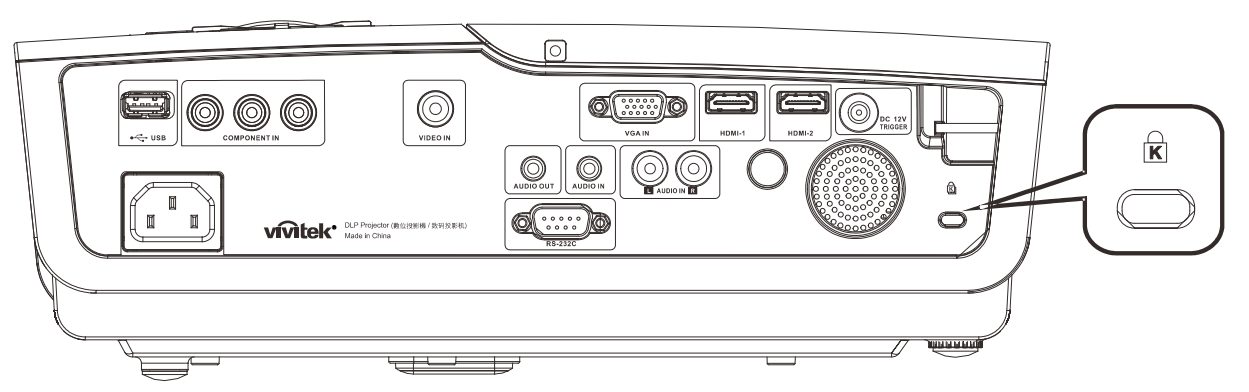

#### Nota:

Rivolgersi al rivenditore per i dettagli sull'acquisto del cavo di protezione Kensington adatto.

Il sistema antifurto corrisponde al sistema di protezione MicroSaver della Kensington. Per i commenti, rivolgersi a: Kensington, 2853 Campus Drive, San Mateo, CA 94403, U.S.A. Tel: 800-535-4242, <u>http://www.Kensington.com</u>.

# **RISOLUZIONE DEI PROBLEMI**

# Problemi comuni e soluzioni

Queste linee guida forniscono suggerimenti per affrontare i problemi che si possono verificare durante l'utilizzo del proiettore. Se il problema persiste, contattare il rivenditore per l'assistenza.

Spesso, dopo aver trascorso del tempo a risolvere i problemi, la causa potrebbe essere dovuta ad un collegamento allentato. Controllare quanto segue prima di procedere alle soluzioni relative al problema.

- Usare un altro dispositivo elettrico per confermare che la presa eroghi corrente.
- Assicurarsi che il proiettore sia acceso.
- Assicurarsi che tutti i collegamenti siano saldi.
- Assicurarsi che il dispositivo collegato sia acceso.
- Assicurarsi che il PC collegato non sia in modalità di sospensione.
- Assicurarsi che il notebook collegato sia configurato per lo schermo esterno. (Solitamente questa operazione è eseguita premendo una combinazione Fn-tasto della tastiera del notebook).

### Suggerimenti per la risoluzione dei problemi

All'interno di ciascuna sezione specifica per il problema, effettuare le operazioni nell'ordine suggerito. Ciò consente di risolvere il problema in modo più rapido.

Cercare di individuare il problema per evitare di sostituire parti che non sono difettose. Ad esempio, se si sostituiscono le batterie e il problema persiste, inserire di nuovo le batterie originali e passare alla fase successiva.

Tenere un registro delle operazioni effettuate durante la risoluzione dei problemi: Le informazioni possono essere utili quando si chiama l'assistenza tecnica oppure per consegnarle al personale dell'assistenza.

# Messaggi di errore dei LED

| Codice errore dei messaggi               | LED<br>ALIMENTAZIONE | LED READY<br>(Pronto) | LED<br>TEMPERATURA |
|------------------------------------------|----------------------|-----------------------|--------------------|
| Lampada pronta                           | ON                   | ON                    | OFF                |
| Accensione (alimentazione CA in standby) | ON                   | OFF                   | OFF                |
| Raffreddamento                           | ON                   | lampeggiante          | OFF                |
| Surriscaldamento                         | OFF                  | OFF                   | ON                 |
| Errore sensore termico                   | 4 lampeggiamento     | 4 lampeggiamento      | OFF                |
| Errore lampada                           | 5 lampeggiamento     | OFF                   | OFF                |
| Errore ventola bruciatore                | 6 lampeggiamento     | 1 lampeggiamento      | OFF                |
| Errore ventola lampada                   | 6 lampeggiamento     | 2 lampeggiamento      | OFF                |
| Errore ventola alimentazione             | 6 lampeggiamento     | 3 lampeggiamento      | OFF                |
| Errore ventola DMD                       | 6 lampeggiamento     | 4 lampeggiamento      | OFF                |
| Struttura aperta                         | 7 lampeggiamento     | OFF                   | OFF                |
| Errore DMD/Accensione non riuscita       | 8 lampeggiamento     | OFF                   | OFF                |
| Errore ruota colore                      | 9 lampeggiamento     | OFF                   | OFF                |

In caso di errore, scollegare il cavo di alimentazione CA e attendere un (1) minuto prima di riavviare il proiettore. Se il LED POWER o LAMP stanno ancora lampeggiando, oppure se il LED TEMP è acceso, rivolgersi al Centro assistenza.

# Problemi di immagine

#### Problema: sullo schermo non appare alcuna immagine

- 1. Verificare le impostazioni sul notebook o sul PC.
- 2. Spegnere tutte le apparecchiature e riaccenderle nell'ordine corretto.

#### Problema: l'immagine è sfocata

- 1. Regolare Messa a fuoco sul proiettore.
- 2. Premere il tasto Auto del telecomando o del proiettore.
- **3.** Assicurarsi che la distanza dal proiettore allo schermo sia entro una gamma di 10 metri (33 piedi) specificata.
- 4. Verificare che l'obiettivo del proiettore sia pulito.

# *Problema: l'immagine è più larga nella parte superiore o superiore (effetto di distorsione trapezoidale)*

- 1. Posizionare il proiettore in modo che sia perpendicolare allo schermo.
- 2. Usare il tasto **Distorsione** del telecomando o del proiettore per correggere il problema.

#### Problema: l'immagine è invertita

Aprire il menu OSD e controllare l'impostazione **Proiezione** nel menu **Installazione I**.

#### Problema: l'immagine è striata

- 1. Aprire il menu OSD ed impostare sui valori predefiniti le impostazioni Frequenza e Monitoraggio nel menu Computer.
- 2. Per garantire che il problema non sia causato da una scheda video del PC collegata, collegare ad un altro computer.

#### Problema: l'immagine è piatta, senza contrasto

Regolare l'impostazione Contrasto sul menu Immagine dell'OSD.

# *Problema: il colore dell'immagine proiettata non corrisponde all'immagine della sorgente.*

Regolare le impostazioni Temperatura Colore e Gamma sul menu Immagine dell'OSD.

### Problemi alla lampada

#### Problema: non vi è luce dal proiettore

- 1. Verificare che il cavo di alimentazione sia collegato saldamente.
- 2. Assicurarsi che la fonte di alimentazione sia buona provandola con un altro dispositivo elettrico.
- **3.** Riavviare il proiettore nell'ordine corretto e verificare che il LED Power sia verde.
- 4. Se si è sostituita la lampada da poco, provare a ripristinare i collegamenti della lampada.
- 5. Sostituire il modulo della lampada.
- 6. Mettere la vecchia lampada nel proiettore e portare il proiettore a riparare.

#### Problema: la lampada si spegne

- 1. I picchi di corrente possono far spegnere la lampada. Reinserire il cavo di alimentazione. Premere il tasto d'alimentazione quando il LED READY è acceso.
- 2. Sostituire il modulo della lampada.
- **3.** Mettere la vecchia lampada nel proiettore e portare il proiettore a riparare.

### Problemi al telecomando

#### Problema: il proiettore non risponde al telecomando

- 1. Rivolgere il telecomando verso il sensore remoto del proiettore.
- 2. Assicurarsi che non vi siano ostacoli tra il telecomando e il proiettore.
- 3. Spegnere tutte le luci fluorescenti della stanza.
- 4. Controllare la polarità della batteria.
- 5. Sostituire le batterie.
- 6. Spegnere gli altri dispositivi a infrarossi nelle vicinanze.
- 7. Portare a riparare il telecomando.

# Problemi audio

#### Problema: assenza di audio

- **1.** Regolare il volume sul telecomando.
- 2. Regolare il volume della sorgente audio.
- 3. Controllare il collegamento del cavo audio.
- 4. Testare l'uscita audio della sorgente con altri altoparlanti.
- **5.** Far riparare il proiettore.

#### Problema: distorsione audio

- 1. Controllare il collegamento del cavo audio.
- 2. Testare l'uscita audio della sorgente con altri altoparlanti.
- **3.** Far riparare il proiettore.

### **Riparazione del proiettore**

Se non si riesce a risolvere il problema, è necessario far riparare il proiettore. Imballare il proiettore nella scatola originale. Includere una descrizione del problema e l'elenco delle operazioni eseguite mentre si è tentato di risolvere problema: Le informazioni potranno essere utili al personale dell'assistenza. Riportare il proiettore dove è stato acquistato per fare eseguire la riparazione.

# Domande e risposte relative a HDMI

#### D. Qual è la differenza tra un cavo HDMI "Standard" e un cavo HDMI "High-Speed"?

Di recente, HDMI Licensing, LLC ha annunciato che i cavi saranno testati come Standard o High-Speed.

- I cavi HDMI standard (o "Category 1") sono stati testati per lavorare a velocità di 75Mhz o fino a 2,25Gbps, che è l'equivalente di un segnale 720p/1080i.
- I cavi HDMI High Speed (o "Category 2") sono stati testati per lavorare a velocità di 340Mhz o fino a 10,2Gbps, che la larghezza di banda massima corrente mente disponibile su un cavo HDMI che può gestire correttamente segnali 1080p, includendo quelli con profondità colore aumentata e/o frequenza d'aggiornamento aumentata dall'origine. I cavi High-Speed sono inoltre in grado di adattare display a risoluzione più elevata, quali monitor cinematografici WQXGA (con risoluzione di 2560 x 1600).

#### D. Come si possono stendere cavi HDMI superiori ai 10 metri?

Vi sono vari adattatori HDMI che funzionano su soluzioni HDMI ed estendono la distanza effettiva di un cavo dai tipici 10 metri fino a lunghezze superiori. Tali compagnie producono diverse soluzioni che includono cavi attivi (componenti elettronici attivi integrati in cavi che incrementano ed estendono il segnale del cavo), ripetitori, amplificatori e soluzioni CAT5/6 e in fibra.

#### D. Come si può rilevare se il cavo dispone di certificato HDMI?

Tutti i prodotti HDMI devono essere certificati dal produttore come componenti della HDMI Compliance Test Specification. Tuttavia, in alcuni casi, sono disponibili cavi recanti il logo HDMI che non sono stati testati adeguatamente. HDMI Licensing, LLC si impegna ad investigare tali casi al fine di garantire un uso corretto nel mercato del marchio HDMI. Si consiglia agli utenti di acquistare i cavi da una fonte rispettabile e da una compagnia attendibile.

Per altre informazioni dettagliate, visitare il sito http://www.hdmi.org/learningcenter/faq.aspx#49

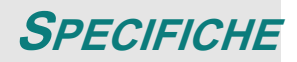

# Specifiche

| Modello                                          | H1086-3D                                                                         |
|--------------------------------------------------|----------------------------------------------------------------------------------|
| Tipo di display                                  | TI DLP DMD 0,65"                                                                 |
| Risoluzione nativa                               | 1920 x 1080                                                                      |
| Peso                                             | 3,5 kg (7,8 lbs)                                                                 |
| Distanza di proiezione                           | $1 \text{ metro} \sim 10 \text{ metri}$                                          |
| Dimensioni dello schermo di<br>proiezione        | 25" ~ 300"                                                                       |
| Obiettivo del proiettore                         | Fuoco manuale/Zoom manuale                                                       |
| Rapporto zoom                                    | 1.2                                                                              |
| Correzione distorsione verti-<br>cale            | +/- 30 fasi                                                                      |
| Metodi di proiezione                             | Frontale, Posteriore, Tavolo/Soffitto (Posteriore, Frontale)                     |
| Compatibilità dei dati                           | VGA, SVGA, XGA, SXGA, UXGA, Mac                                                  |
| SDTV/ EDTV/ HDTV                                 | 480i, 480p,576i, 576p, 720p, 1080i, 1080p                                        |
| Compatibilità video                              | NTSC 4.43, PAL (M/N/60), SECAM                                                   |
| Sincronia orizzontale                            | 15,6 – 91,1 kHz                                                                  |
| Sincronia verticale                              | 50 – 85 Hz                                                                       |
| Certificazioni di sicurezza                      | FCC-B, UL, cUL, CB, CE, CCC, KC, PCT, NOM e C-tick                               |
| Temperatura operativa                            | 5° ~ 35° C                                                                       |
| Dimensioni (larghezza x<br>altezza x profondità) | 332,8 mm x 113 mm x 254,6 mm (13,1" x 4,45" x 10,0")                             |
| Ingresso CA                                      | AC Universale 100 ~ 240, Tipico a 110 VAC (100~240)/± 10%                        |
| Consumo energetico                               | Modalità standard: 250W (tipico)/ 270W (massimo)                                 |
|                                                  | Modalità accelerata: 290W (tipico)/ 310W (massimo)                               |
| Standby                                          | < 0,5 Watt                                                                       |
| Impostazioni lampada                             | 230W                                                                             |
| Altoparlante audio                               | Casse AMP 5W                                                                     |
|                                                  | Digitale: HDMI x 2                                                               |
| Terminali di ingresso                            | Analogico: RGB HD-15 x 1                                                         |
|                                                  | Componente: RCA x 3                                                              |
|                                                  | Ingresso audio: Connettore stereo mini $\phi$ 3,5 mm x 1; RCA x 2 R/L            |
|                                                  | Mini jack stereo x 1                                                             |
| Terminali di uscita                              | Uscita DC (attivazione schermo): 1 connettore CC (CC 12 V 200mA funzione uscita) |
| Terminali di controllo                           | RS-232: DSUB-9 x 1                                                               |
|                                                  | Controllo emulazione tastiera: Connettore USB di tipo A                          |
| Protezione                                       | Sistema antifurto Kensington                                                     |

# Distanza di proiezione e formato di proiezione

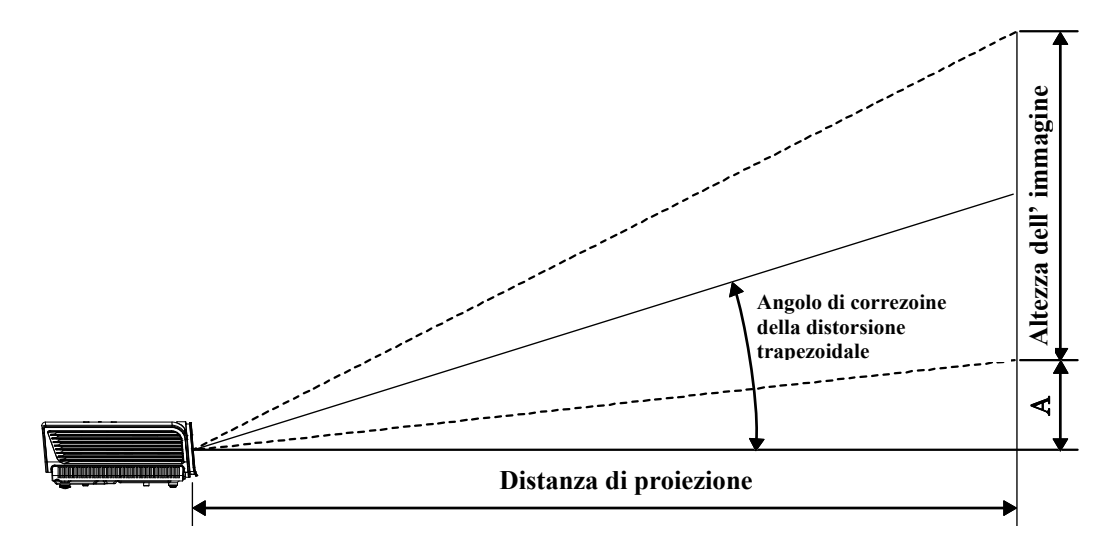

# Distanza di proiezione e tabella dimensioni

|         | SC   | HERMO 16:9 |         | DISTANZA DI PROIEZIONE          |       |                                 |                 |
|---------|------|------------|---------|---------------------------------|-------|---------------------------------|-----------------|
| DIAGON  | ALE  | LARGHEZZA  | ALTEZZA | LUNGHEZZA                       |       | LUNGHEZZA                       | COMPENSAZIONE   |
| POLLICI | ММ   | ММ         | ММ      | MINIMA<br>(CON ZOOM<br>MASSIMO) | MEDIA | MASSIMA<br>(CON ZOOM<br>MINIMO) | VERTICALE IN MM |
| 30      | 76   | 664        | 374     | 1056                            | 1162  | 1267                            | 56              |
| 40      | 1016 | 886        | 498     | 1408                            | 1549  | 1690                            | 75              |
| 50      | 1270 | 1107       | 623     | 1760                            | 1936  | 2112                            | 93              |
| 60      | 1524 | 1328       | 747     | 2112                            | 2323  | 2534                            | 112             |
| 80      | 2032 | 1771       | 996     | 2816                            | 3098  | 3379                            | 149             |
| 100     | 2540 | 2214       | 1245    | 3520                            | 3872  | 4224                            | 187             |
| 120     | 3048 | 2657       | 1494    | 4224                            | 4646  | 5069                            | 224             |
| 150     | 3810 | 3321       | 1868    | 5280                            | 5808  | 6336                            | 280             |
| 200     | 5080 | 4428       | 2491    | 7040                            | 7744  | 8448                            | 374             |
| 220     | 5588 | 4870       | 2740    | 7744                            | 8518  | 9293                            | 411             |
| 250     | 6350 | 5535       | 3113    | 8800                            | 9680  | 10560                           | 467             |
| 300     | 7620 | 6641       | 3736    | 10560                           |       |                                 | 560             |

# Tabella modalità tempi

Il proiettore è in grado di visualizzare varie risoluzioni. La seguente tabella illustra le risoluzioni che possono essere visualizzate dal proiettore.

| SEGNALE   | RISOLUZIONE | SINCRONIA<br>ORIZZONTALE<br>(KHZ) | Sincronia<br>verticale<br>(Hz) | Composito | VIDEO<br>COMPONENTE | RGB<br>(analogico) | HDMI<br>(digitale) |
|-----------|-------------|-----------------------------------|--------------------------------|-----------|---------------------|--------------------|--------------------|
| NTSC      |             | 15,734                            | 60,0                           | 0         |                     | —                  |                    |
| PAL/SECAM |             | 15,625                            | 50,0                           | 0         |                     | _                  | _                  |
|           | 720 x 400   | 37,9                              | 85,0                           | —         |                     | 0                  | 0                  |
|           | 640 x 480   | 31,5                              | 60,0                           |           |                     | 0                  | 0                  |
|           | 640 x 480   | 37,9                              | 72,8                           |           |                     | 0                  | 0                  |
|           | 640 x 480   | 37,5                              | 75,0                           |           |                     | 0                  | 0                  |
|           | 640 x 480   | 43,3                              | 85,0                           |           |                     | 0                  | 0                  |
|           | 800 x 600   | 35,2                              | 56,3                           | _         |                     | 0                  | 0                  |
|           | 800 x 600   | 37,9                              | 60,3                           | _         |                     | 0                  | 0                  |
|           | 800 x 600   | 46,9                              | 75,0                           | —         | —                   | 0                  | 0                  |
|           | 800 x 600   | 48,1                              | 72,2                           |           | _                   | 0                  | 0                  |
|           | 800 x 600   | 53,7                              | 85,1                           | —         | —                   | 0                  | 0                  |
|           | 1024 x 768  | 48,4                              | 60,0                           | —         | —                   | 0                  | 0                  |
| VESA      | 1024 x 768  | 56,5                              | 70,1                           | —         | —                   | 0                  | 0                  |
| VESA      | 1024 x 768  | 60,0                              | 75,0                           |           | —                   | 0                  | 0                  |
|           | 1024 x 768  | 68,7                              | 85,0                           | —         | —                   | 0                  | 0                  |
|           | 1280 x 800  | 49,7                              | 59,8                           |           | —                   | 0                  | 0                  |
|           | 1280 x 800  | 62,8                              | 74,9                           |           | —                   | 0                  | 0                  |
|           | 1280 x 800  | 71,6                              | 84,8                           |           | —                   | 0                  | 0                  |
|           | 1280 x 1024 | 64,0                              | 60,0                           | —         | —                   | 0                  | 0                  |
|           | 1280 x 1024 | 80,0                              | 75,0                           | —         | —                   | 0                  | 0                  |
|           | 1280 x 1024 | 91,1                              | 85,0                           | —         | —                   | 0                  | 0                  |
|           | 1400 x 1050 | 65,3                              | 60,0                           | —         | —                   | 0                  | 0                  |
|           | 1440 x 900  | 55,9                              | 60,0                           | —         | —                   | 0                  | 0                  |
|           | 1600 x 1200 | 75,0                              | 60                             |           | —                   | 0                  | 0                  |
|           | 1920 x 1080 | 67,2                              | 60                             | —         |                     | 0                  | 0                  |
|           | 640 x 480   | 35,0                              | 66,7                           | —         |                     | 0                  | 0                  |
| Apple     | 832 x 624   | 49,7                              | 74,5                           | —         | —                   | 0                  | 0                  |
| Macintosh | 1024 x 768  | 60,2                              | 74,9                           | —         |                     | 0                  | 0                  |
|           | 1152 x 870  | 68,7                              | 75,1                           |           | —                   | 0                  | 0                  |
| SDTV      | 480i        | 15,734                            | 60,0                           | —         | 0                   | —                  | 0                  |
|           | 576i        | 15,625                            | 50,0                           | —         | Ο                   |                    | 0                  |
| FDTV      | 576p        | 31,3                              | 50,0                           |           | 0                   |                    | 0                  |
|           | 480p        | 31,5                              | 60,0                           |           | 0                   |                    | 0                  |

| SEGNALE | RISOLUZIONE | SINCRONIA<br>ORIZZONTALE<br>(KHZ) | Sincronia<br>verticale<br>(Hz) | Composito | VIDEO<br>COMPONENTE | RGB<br>(ANALOGICO) | HDMI<br>(digitale) |
|---------|-------------|-----------------------------------|--------------------------------|-----------|---------------------|--------------------|--------------------|
|         | 720p        | 37,5                              | 50,0                           | —         | 0                   | —                  | 0                  |
|         | 720p        | 45,0                              | 60,0                           | —         | 0                   | _                  | 0                  |
| UDTV    | 1080i       | 33,8                              | 60,0                           | —         | 0                   | —                  | 0                  |
| прту    | 1080i       | 28,1                              | 50,0                           | —         | 0                   | —                  | 0                  |
|         | 1080p       | 67,5                              | 60,0                           | —         | 0                   | —                  | 0                  |
|         | 1080p       | 56,3                              | 50,0                           |           | 0                   | —                  | 0                  |

O: Frequenza supportata

-: Frequenza non supportata

La risoluzione originale del pannello per la serie H1080 è di 1920 x 1080. Risoluzioni diverse da quella originale possono essere visualizzate con dimensioni irregolari di testo o linee.

### Temporizzazioni supportare 2D a 3D

| RISOLUZIONE | Sincronia<br>verticale<br>(Hz) | Composito | Video<br>componente | RGB<br>(ANALOGICO) | HDMI<br>(digitale) |
|-------------|--------------------------------|-----------|---------------------|--------------------|--------------------|
| 800x600     | 60Hz                           | —         | —                   | —                  | 0                  |
| 1024x768    | 60Hz                           | —         | —                   | —                  | 0                  |
| 1280x720    | 60Hz                           | —         | —                   | —                  | 0                  |
| 1280x768    | 60Hz                           | —         | —                   | —                  | 0                  |
| 1280x800    | 60Hz                           | —         | —                   | —                  | 0                  |
| 1440x900    | 60Hz                           | —         | —                   | —                  | 0                  |
| 1280x1024   | 60Hz                           | —         | —                   | —                  | 0                  |
| 1400x1050   | 60Hz                           | —         | —                   | —                  | 0                  |
| 480i        | 60Hz                           | —         | —                   | —                  | 0                  |
| 480p        | 60Hz                           | —         | —                   | —                  | 0                  |
| 576i        | 50Hz                           | —         | —                   | —                  | 0                  |
| 576p        | 50Hz                           | —         | —                   | —                  | 0                  |
| 720p        | 50Hz                           | —         | —                   | —                  | 0                  |
| 720p        | 60Hz                           | —         | —                   | —                  | 0                  |
| 1080i       | 50Hz                           | —         | —                   | —                  | 0                  |
| 1080i       | 60Hz                           | —         | —                   | —                  | 0                  |
| 1080p       | 50Hz                           | —         | —                   | —                  | 0                  |
| 1080p       | 60Hz                           | _         | _                   | _                  | 0                  |

### Temporizzazioni supportate 3D

| Frame sequent                                                                                                    | tial                                                                                                    |                                        |                                                 |                                                       |                                                                                          |
|----------------------------------------------------------------------------------------------------|----------------------------------------------------------------------------------------------------|----------------------------------------|-------------------------------------------------|-------------------------------------------------------|------------------------------------------------------------------------------------------|
| RISOLUZIONE                                                                                                    | Sincronia<br>verticale<br>(Hz)                                                                                                | Composito                              | Video<br>componente                             | RGB<br>(ANALOGICO)                                    | HDMI<br>(digitale)                                                                       |
| 720p                                                                                                    | 100Hz                                                                                                    | _                                      | —                                               | —                                                     | 0                                                                                        |
| 720p                                                                                                    | 120Hz                                                                                                    | —                                      | —                                               | —                                                     | 0                                                                                        |
| Frame Packing                                                                                                    | I                                                                                                    |                                        |                                                 |                                                       |                                                                                          |
| RISOLUZIONE                                                                                                    | Sincronia<br>verticale<br>(Hz)                                                                                                | Composito                              | VIDEO<br>componente                             | RGB<br>(ANALOGICO)                                    | HDMI<br>(digitale)                                                                       |
| 720p                                                                                                    | 50Hz                                                                                                    |                                        | —                                               |                                                       | 0                                                                                        |
| 720p                                                                                                    | 60Hz                                                                                                    |                                        | —                                               |                                                       | 0                                                                                        |
| 1080p                                                                                                    | 24Hz                                                                                                    |                                        |                                                 | —                                                     | 0                                                                                        |
| Side-By-Side F                                                                                                    | lalf                                                                                                    |                                        |                                                 |                                                       |                                                                                          |
|                                                                                                    |                                                                                                    |                                        |                                                 |                                                       |                                                                                          |
| RISOLUZIONE                                                                                                    | Sincronia<br>verticale<br>(Hz)                                                                                                | Composito                              | VIDEO<br>COMPONENTE                             | RGB<br>(analogico)                                    | HDMI<br>(digitale)                                                                       |
| RISOLUZIONE<br>720p                                                                                                    | SINCRONIA<br>VERTICALE<br>(HZ)<br>50Hz                                                                                        | Composito<br>–                         | VIDEO<br>COMPONENTE                             | RGB<br>(ANALOGICO)                                    | HDMI<br>(digitale)<br>O                                                                  |
| RISOLUZIONE<br>720p<br>720p                                                                                                    | SINCRONIA<br>VERTICALE<br>(HZ)<br>50Hz<br>60Hz                                                                                | Composito<br>—<br>—                    | VIDEO<br>COMPONENTE<br>—<br>—                   | RGB<br>(ANALOGICO)<br>—<br>—                          | HDMI<br>(digitale)<br>0<br>0                                                             |
| <b>RISOLUZIONE</b><br>720p<br>720p<br>1080i                                                                                    | SINCRONIA<br>VERTICALE<br>(HZ)<br>50Hz<br>60Hz<br>50Hz                                                                        | Composito<br>—<br>—<br>—               | VIDEO<br>COMPONENTE<br>                         | RGB<br>(ANALOGICO)<br>—<br>—<br>—                     | HDMI<br>(DIGITALE)<br>0<br>0<br>0                                                        |
| RISOLUZIONE           720p           720p           1080i           1080i                                                      | SINCRONIA<br>VERTICALE<br>(HZ)<br>50Hz<br>60Hz<br>50Hz<br>60Hz                                                                | Composito<br>—<br>—<br>—<br>—          | VIDEO<br>COMPONENTE<br>—<br>—<br>—<br>—         | RGB<br>(ANALOGICO)<br>—<br>—<br>—<br>—                | HDMI<br>(DIGITALE)<br>0<br>0<br>0<br>0                                                   |
| RISOLUZIONE           720p           720p           1080i           1080p                                                      | SINCRONIA<br>VERTICALE<br>(HZ)<br>50Hz<br>60Hz<br>50Hz<br>60Hz<br>50Hz                                                        | Composito<br>—<br>—<br>—<br>—<br>—     | VIDEO<br>COMPONENTE                             | RGB<br>(ANALOGICO)<br>—<br>—<br>—<br>—<br>—<br>—      | HDMI<br>(DIGITALE)<br>0<br>0<br>0<br>0<br>0                                              |
| RISOLUZIONE           720p           720p           1080i           1080p           1080p                                      | SINCRONIA<br>VERTICALE<br>(HZ)<br>50Hz<br>60Hz<br>50Hz<br>60Hz<br>50Hz<br>60Hz                                                | Composito<br>                          | VIDEO<br>COMPONENTE<br><br><br><br><br><br><br> | RGB<br>(ANALOGICO)<br>—<br>—<br>—<br>—<br>—<br>—<br>— | HDMI<br>(DIGITALE)<br>0<br>0<br>0<br>0<br>0<br>0<br>0                                    |
| RISOLUZIONE         720p         720p         1080i         1080p         1080p         1080p         1080p                    | SINCRONIA<br>VERTICALE<br>(HZ)<br>50Hz<br>60Hz<br>50Hz<br>60Hz<br>50Hz<br>60Hz<br>60Hz                                        | Composito<br>                          | VIDEO<br>COMPONENTE                             | RGB<br>(ANALOGICO)<br>—<br>—<br>—<br>—<br>—<br>—<br>— | HDMI<br>(DIGITALE)<br>0<br>0<br>0<br>0<br>0<br>0<br>0                                    |
| RISOLUZIONE         720p         720p         1080i         1080p         1080p         1080p         Risoluzione              | SINCRONIA<br>VERTICALE<br>(HZ)<br>50Hz<br>60Hz<br>50Hz<br>60Hz<br>50Hz<br>60Hz<br>m<br>SINCRONIA<br>VERTICALE<br>(HZ)         | Composito<br><br><br><br><br>Composito | VIDEO<br>COMPONENTE  VIDEO COMPONENTE           | RGB<br>(ANALOGICO)                                    | HDMI<br>(DIGITALE)<br>0<br>0<br>0<br>0<br>0<br>0<br>0<br>0<br>0                          |
| RISOLUZIONE         720p         720p         1080i         1080p         1080p         1080p         Risoluzione         720p | SINCRONIA<br>VERTICALE<br>(HZ)<br>50HZ<br>60HZ<br>50HZ<br>60HZ<br>50HZ<br>60HZ<br>m<br>SINCRONIA<br>VERTICALE<br>(HZ)<br>50HZ | Composito       Composito              | VIDEO<br>COMPONENTE                             | RGB<br>(ANALOGICO)                                    | HDMI<br>(DIGITALE)<br>0<br>0<br>0<br>0<br>0<br>0<br>0<br>0<br>0<br>0<br>0<br>0<br>0<br>0 |

# Dimensioni del proiettore

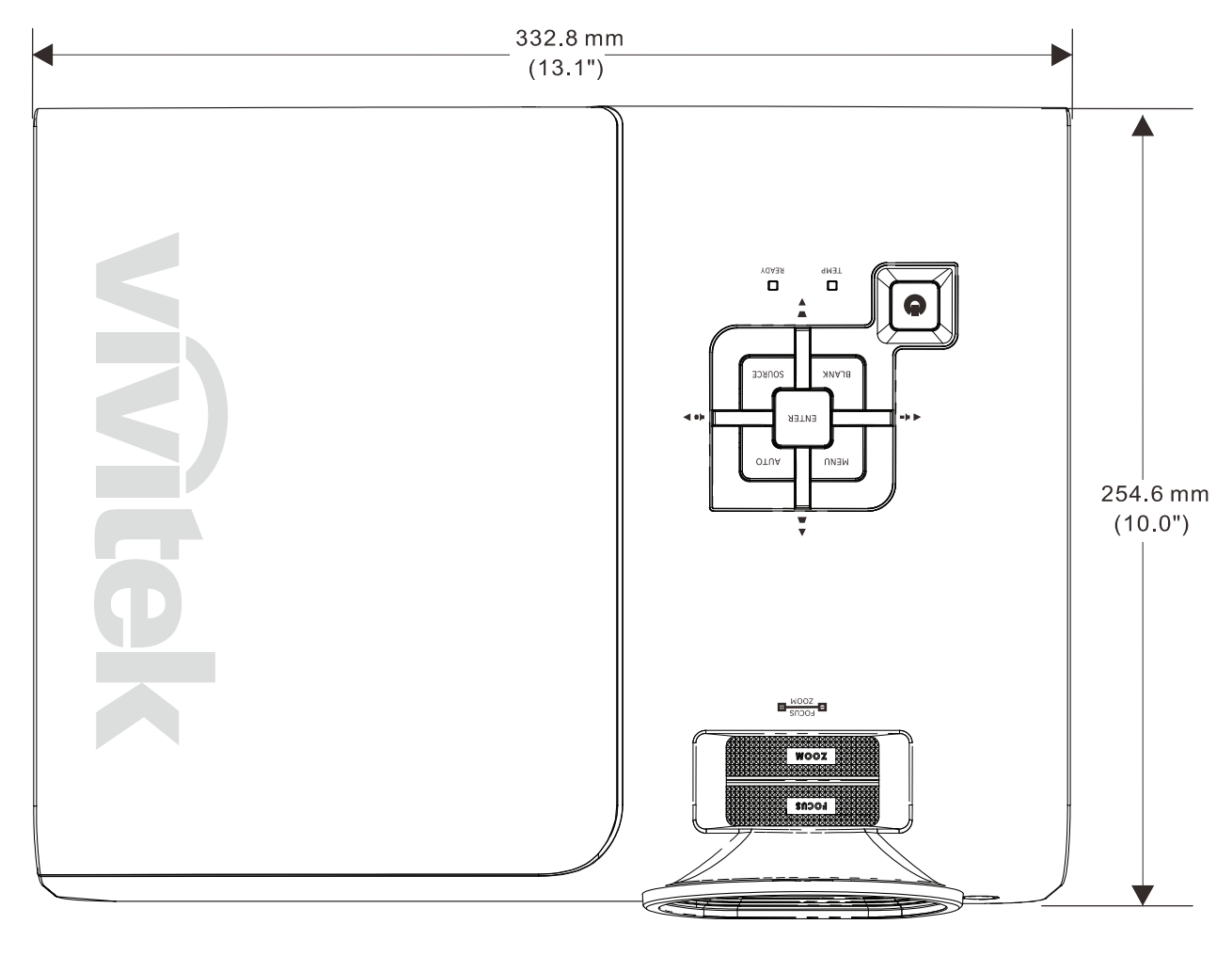

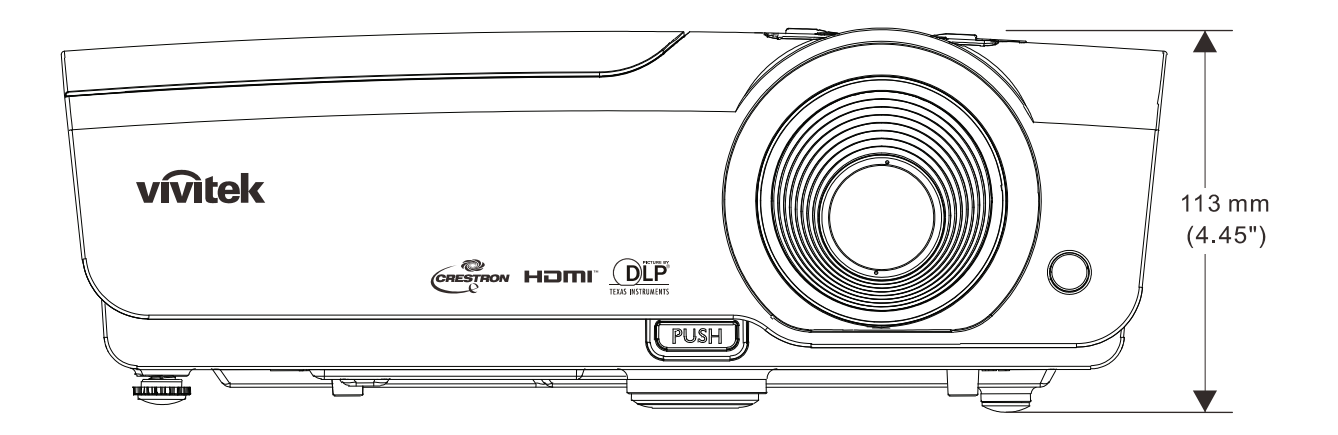

# CONFORMITÀ NORMATIVA

# Avvisi FCC

Questa apparecchiatura è stata testata e ritenuta conforme con i limiti per i dispositivi digitali di classe B secondo il paragrafo 15 delle normative FCC. Questi limiti sono designati a fornire una protezione ragionevole da interferenze dannose quando l'apparecchiatura è usata in un ambiente commerciale.

Questa apparecchiatura genera, utilizza e può diffondere energia a radiofrequenza. Se non viene installato e utilizzato in conformità con il manuale di istruzioni, può dare luogo ad interferenze nella ricezione degli apparecchi radio. Il funzionamento di questa apparecchiatura in un'area residenziale può provocare interferenze dannose; in questo caso sarà richiesto all'utente di correggere l'interferenza a sue spese.

Cambiamenti o modifiche non espressamente approvate dalle parti responsabili della conformità potrebbero invalidare l'autorità dell'utente all'utilizzo di questa apparecchiatura.

### Canada

Questa apparecchiatura digitale di Classe B è conforme con la normativa canadese ICES-003.

### Certificazioni di sicurezza

FCC-B, UL, cUL, CB, CE, CCC, KC, PCT e C-tick

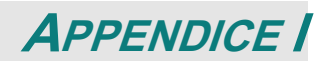

# Protocollo RS-232C

Nota: Non tutte le funzioni sono disponibili per tutti i modelli a causa delle serie diverse.

Impostazione RS232

| Baud rate:           | 9600    |
|----------------------|---------|
| Controllo di parità  | Nessuno |
| Bit di dati:         | 8       |
| Bit di stop:         | 1       |
| Controllo del flusso | Nessuno |

Ritardo minimo per il comando successivo: 1ms

#### Struttura del comando di controllo

Il comando è strutturato da codice intestazione, codice comando, codice dati e codice finale. La maggior parte dei comandi è strutturata, fatta eccezione per alcuni problemi di compatibilità con altri proiettori.

|       | Codice intestazione | Codice comando | Codice dati | Codice finale |
|-------|---------------------|----------------|-------------|---------------|
| HEX   | 7Eh                 | Command        | Data        | 0Dh           |
| ASCII | '~'                 | Command        | Data        | CR            |

#### Sequenza di controllo

Il proiettore può restituire un codice dopo avere ricevuto il comando. Se il comando non è ricevuto correttamente, il proiettore non restituisce il codice.

#### Comandi operativi

I comandi operativi eseguono le impostazioni operative di base di questo proiettore.

| Operazione             | ASCII      | Esadecimale     |
|------------------------|------------|-----------------|
| Power On ※             | ~ P N CR ※ | 7Eh 50h 4Eh 0Dh |
| Power Off              | ~ P F CR   | 7Eh 50h 46h 0Dh |
| Auto Image             |            | 7Eh 41h 49h 0Dh |
| Input Select PC        | ~ S R CR   | 7Eh 53h 52h 0Dh |
| Input Select HDMI1     | ~ S D CR   | 7Eh 53h 44h 0Dh |
| Input Select HDMI2     | ~ S H CR   | 7Eh 53h 48h 0Dh |
| Input Select Video     | ~ S V CR   | 7Eh 53h 56h 0Dh |
| Input Select Component | ~ S Y CR   | 7Eh 53h 59h 0Dh |

Il comando d'accensione non funzionerà per 1 minuto dopo l'attivazione del comando di spegnimento.

**CR** : Carriage Return: a capo.

#### Comandi remoti

I comandi remoti simulano il codice inviato dal telecomando IR.

| Nome del tasto | ASCII Esadecimale               |  |
|----------------|---------------------------------|--|
| UP arrow       | <b>r</b> U CR 7Eh 72h 55h 0Dh   |  |
| DOWN arrow     | <b>r</b> D CR 7Eh 72h 44h 0Dh   |  |
| LEFT arrow     | The Ten 72h 4Ch 0Dh             |  |
| RIGHT arrow    | <b>r</b> R CR 7Eh 72h 52h 0Dh   |  |
| POWER          | <b>P CR</b> 7Eh 72h 50h 0Dh     |  |
| EXIT           | <b>r E CR</b> 7Eh 72h 45h 0Dh   |  |
| INPUT          | <b>r i CR</b> 7Eh 72h 49h 0Dh   |  |
| AUTO           | ~ <b>r</b> A CR 7Eh 72h 41h 0Dh |  |
| KEYSTONE+      | r K CR 7Eh 72h 4Bh 0Dh          |  |
| KEYSTONE-      | The Ten 72h 4Ah 0Dh             |  |
| MENU           | TEh 72h 4Dh 0Dh                 |  |
| STATUS         | <b>r</b> S CR 7Eh 72h 53h 0Dh   |  |
| MUTE           | ~ r T CR 7Eh 72h 54h 0Dh        |  |
| BLANK          | ~ <b>r</b> B CR 7Eh 72h 42h 0Dh |  |
| FREEZE         | <b>r F CR</b> 7Eh 72h 46h 0Dh   |  |
| VOLUME+        | <b>r</b> M CR 7Eh 72h 56h 0Dh   |  |
| VOLUME-        | <b>TEh 72h 57h 0Dh</b>          |  |
| Enter          | r N CR 7Eh 72h 4Eh 0Dh          |  |

Comandi d'impostazione dei valori

| Voce              | ASCII        | Esadecimale        |
|-------------------|--------------|--------------------|
| Brightness        | ~ s B ? CR ※ | 7Eh 73h 42h ?h 0Dh |
| Contrast          | ~ s C ? CR   | 7Eh 73h 43h ?h 0Dh |
| Color             | ~ s R ? CR   | 7Eh 73h 52h ?h 0Dh |
| Tint              | ~ s N ? CR   | 7Eh 73h 4Eh ?h 0Dh |
| Scaling           | ~ s A ? CR   | 7Eh 73h 41h ?h 0Dh |
| Color Temperature | ~ s T ? CR   | 7Eh 73h 54h ?h 0Dh |
| Projection Mode   | ~ s J ? CR   | 7Eh 73h 4Ah ?h 0Dh |

※ ?: Dati ASCII

Portata dei dati

| Voce                         | Portata d'impostazione dei dati                                   | Origine                     |
|------------------------------|-------------------------------------------------------------------|-----------------------------|
| Brightness(User1~User3 only) | 0~100                                                             | ALL                         |
| Contrast(User1~User3 only)   | -50 ~ 50                                                          | ALL                         |
| Color(User1~User3 only)      | -50 ~ 50                                                          | Video/S-Video/<br>Component |
| Tint(User1~User3 only)       | -50 ~ 50                                                          | Video/S-Video/<br>Component |
| Scaling                      | 0:AUTO 1: 16:9 2: 4:3<br>3: LETTER BOX 4:REAL 5:2.35:1            | ALL                         |
| Color Temperature            | 0: Lamp Native 1: Warm 2: Normal<br>3: Cool 4:Cooler 5: High Cool | ALL                         |
| Projection Mode              | 0:Front Table 1: Front Ceiling<br>2: Rear Table 3:Rear Ceiling    | ALL                         |

Attenzione: 1. La portata dei dati potrebbe essere diversa su modelli diversi

2. La regolazione di Luminosità / Contrasto / Colore / Tinta è disponibile solo in modalità Uten1-Uten3.

- Esempio 1. Regolare su 100 il valore della luminosità Comando da inviare: ~sB100CR
- Esempio 2. Regolare la Temperatura colore su Caldo Comando da inviare: ~sT2CR

Comandi d'interrogazione

| Voce              | ASCII Esadecimale               |  |
|-------------------|---------------------------------|--|
| Software Version  | ~ q M CR 7Eh 71h 56h 0Dh        |  |
| Power State       | ~ <b>q P CR</b> 7Eh 71h 50h 0Dh |  |
| Input Select      | ~ q S CR 7Eh 71h 53h 0Dh        |  |
| Lamp Hours        | ~ q L CR 7Eh 71h 4Ch 0Dh        |  |
| Brightness        | ~ g B CR 7Eh 71h 42h 0Dh        |  |
| Contrast          | ~ q C CR 7Eh 71h 43h 0Dh        |  |
| Color             | ~ q R CR 7Eh 71h 52h 0Dh        |  |
| Tint              | ~ <b>q N CR</b> 7Eh 71h 4Eh 0Dh |  |
| Scaling           | ~ q A CR 7Eh 71h 41h 0Dh        |  |
| Color Temperature | ~ q T CR 7Eh 71h 54h 0Dh        |  |
| Projection Mode   | ~ q J CR 7Eh 71h 4Ah 0Dh        |  |

Messaggio di risposta

| Voce                     | Esempi di messaggio di risposta                  |  |
|--------------------------|--------------------------------------------------|--|
| Software Version         |                                                  |  |
| Power State              | On Off                                           |  |
| Input Select             | PC HDMI1 HDMI2 Video Component                   |  |
| Lamp Hours               | 2000                                             |  |
| Brightness               | 100                                              |  |
| Contrast                 | 50                                               |  |
| Color (Video)            | 50                                               |  |
| Tint (Video)             | 50                                               |  |
| Scaling                  | AUTO 16:9 4:3 LETTER BOX REAL 2.35:1             |  |
| Color Temperature        | Lamp Native Warm Normal Cool Cooler<br>High Cool |  |
| Projection Mode          | Front Table Front Ceiling Rear Table             |  |
| Esempio 1 Ottieni valore | luminosità                                       |  |

Comando da inviare: ~qBCR Risposta: 100

Esempio 2. Ottieni Temperatura colore Comando da inviare: ~qTCR Risposta: Caldo

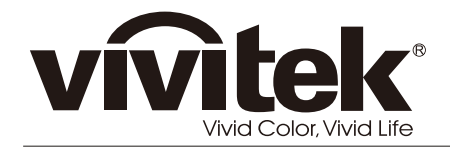

www.vivitekcorp.com

© 2011 Vivitek Corporation. All rights reserved. All trademarks are the property of their respective owners. All specifications are subject to change without prior notice. 201109